# Подготовка облачной инфраструктуры

### Задание:

- а) Требования к виртуальным машинам:
  - Основные характеристики:
    - i. Операционная система: Альт p10 StarterKit/<del>Альт Сервер p10-cloud</del>
    - іі. Количество vCPU: 1.
    - ііі. Объём оперативной памяти: 1024 МБ.
    - iv. Объём диска: 10 ГБ/<del>30 ГБ</del>
    - v. Тип диска: HDD.
- b) Подготовьте сценарий автоматизации развёртывания облачной инфраструктуры:
  - 1. Создание виртуальных машин и сетей:
    - і. Виртуальные машины и сети должны быть созданы строго в соответствии с предложенной топологией (см. Топология ниже).
    - іі. Имена виртуальных машин, сетей, подсетей и маршрутизаторов должны соответствовать именованиям, указанным в Топологии.
    - ііі. Обеспечьте правильное подключение виртуальных машин к соответствующим сетям в рамках
    - заданной топологии.
- 2. Безопасность и доступ:
  - о i. Разрешите трафик по протоколу ICMP для всех виртуальных машин для диагностики сетевых подключений.
  - іі. Назначьте IP-адреса всем машинам. Сохраните внешние IP-адреса всех машин в файле
  - /home/altlinux/white.ip на машине ControlVM.
  - ііі. Настройте аутентификацию на основе открытых ключей для SSH.
  - iv. В случае предоставления внешнего доступа к виртуальным машинам, разрешите его только по протоколу SSH (публичный ключ, пароль отключён) и только с соответствующих IP-адресов.
- 3. Балансировка нагрузки:
  - о і. Создайте балансировщик нагрузки и распределите трафик между серверами Web1 и Web2 (см. Топология).
  - іі. Ограничьте внешний доступ к балансировщику только протоколами НТТР и НТТРЅ. Все остальные порты должны быть закрыты.
  - iii. Балансировка нагрузки должна использовать алгоритм round robin.
  - iv. При обращении на внешний адрес балансировщика нагрузки должен выводиться ответ от приложения,
  - работающего на внутренних серверах Web1 и Web2.
- 4. Настройка подключения:
  - і. Настройте машину WebAdm так, чтобы она могла подключаться по SSH с использованием пользователя altlinux и пароля «P@ssw0rd» к серверам Web1 и Web2 с помощью VPN туннеля.
  - іі. Убедитесь, что машина ControlVM может подключаться к машине WebAdm используя ключевую пару пользователя altlinux по SSH через её глобальный IP-адрес.

# Вариант реализации: ControlVM

### Все файлы создаются в контексте каталога /home/altlinux/bin, если не сказано иное

 Создаём файл network.tf и описываем последовательно сетевую часть для развёртывания данной инфраструктуры с поэтапным запуском и наблюдением созданных ресурсов:

#### vim network.tf

- Помещаем следующее содержимое:
  - Создадим виртуальную сеть с именем INTERNET в соответствие с топологией;
  - В созданной виртуальной сети создадим одноимённую подсеть, т.к. все сетевые параметры задаются на подсеть в рамках сети (с произвольными параметрами);
    - В данном случае подсеть INTERNET имеет IP-адрес 192.168.200.0/24, DHCP-пул адресов для раздачи из данной подсети с 192.168.200.100 по 192.168.200.200, в качестве шлюза по умолчанию в данной подсети будет использоваться IP-адрес 192.168.200.1, в качестве DNS IP-адрес 77.88.8.8;
  - Также данную подсеть INTERNET необходимо добавить в ранее созданный виртуальный маршрутизатор с именем cloud (чтобы не создавать новый), который необходим для работы ControlVM и не должен быть удалён по завершению работы, для того чтобы для всех подключённых инстансов к данной подсети был доступ в сеть Интернет, т.к. на данном виртуальном маршрутизаторе ранее был выставлен чек-бокс для SNAT, и именно через него ControlVM и все остальные будут иметь доступ в сеть Интернет;

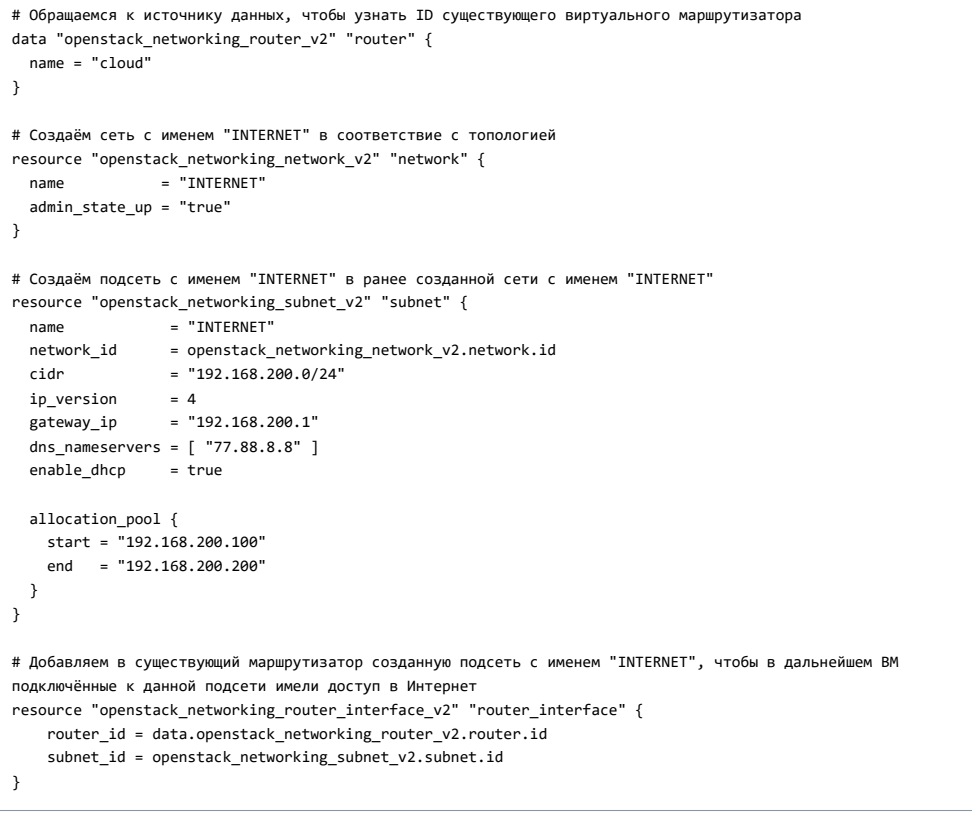

• Выполняем проверку синтаксиса и структуры файлов конфигурации Terraform

terraform validate

Результат:

[altlinux@controlvm bin]\$ terraform validate Success! The configuration is valid. [altlinux@controlvm bin]\$ ■

• Проверяем конфигурацию перед развёртыванием, смотрим план развёртывания ресурсов:

terraform plan

• Результат:

 По плану будет создано (добавлено) 3 ресурса: Сеть INTERNET, Подсеть INTERNET и добавление в виртуальный маршрутизатор cloud подсети INTERNET:

| [altinum@controlym bin]\$ terraform plan                                                                                                    |
|----------------------------------------------------------------------------------------------------|
| data.openstack_networking_router_vz.router: weading<br>data.openstack_networking_router_v2.router: Read complete after 2s [id=ba5d5a05-064a-4556-bab4-020266cdba07]                                                                                                    |
| Terraform used the selected providers to generate the following execution plan. Resource actions are indicated with the following symbols:<br>+ create                                                                                                    |
| Terraform will perform the following actions:                                                                                                    |
| <pre>w openside/pictual kig_pictual kig_ inclusion kig_ inclusion resource "openside/pictual kig_pictual kig_ inclusion kig_ inclusion + admin_state_up = true + admin_state_up = true + admin_state_up + admin_state_up + availability_zone_hints = (known after apply) + availability_zone_hints = (known after apply) + availability_zone_hints = (known after apply) + atd = (known after apply) + atd = (known after apply) + atd = (known after apply) + name = "INTERNET" + part_security_enabled = (known after apply) + region = (known after apply) + shared = (known after apply) + transt_id = (known after apply) + transt_id</pre> |
| + segments (known after apply)<br>}                                                                                                    |
| <pre># openstack_networking_router_interface_v2.router_interface will be created     resource "openstack_networking_router_interface_v2" "router_interface" {     + force_destroy = false     id = (known after apply)     + port_id = (known after apply)     + router_id = (known after apply)     + router_id = (known after apply)     + submet_id = (known after apply) }</pre>                                                                                                    |
| <pre># openstack.networking_subnet_v2.subnet will be created<br/>* resource "openstack_networking_subnet_v2" "subnet" {<br/>+ all_tags = (known after apply)<br/>+ cidr = "192.168.200.0/24"<br/>* dns_nameservers = [<br/>* "77.88.8.8",</pre>                                                                                                    |
| ]<br>enable_dhcp = true<br>gateway_ip = "192.168.200.1"<br>+ id = (known after apply)<br>+ ipversion = 4<br>+ ipve_address_mode = (known after apply)<br>+ ipve_ra_mode = (known after apply)<br>+ name = "INTERNET"<br>+ network_id = (known after apply)<br>+ no_gateway = false                                                                                                    |
| <pre>- service_types = (known after apply) + tenant_id = (known after apply) - allocation_pool {</pre>                                                                                                    |
| • Запускаем развёртывание данных ресурсов:                                                                                                    |
| terraform apply                                                                                                    |
| <ul> <li>Подтверждаем развёртывание введя <b>уеs</b>:</li> </ul>                                                                                                    |
| Plan: 3 to add, 0 to change, 0 to destroy.                                                                                                    |
| Do you want to perform these actions?<br>Terraform will perform the actions described above.<br>Only 'yes' will be accepted to approve.                                                                                                    |
| Enter a value: yes                                                                                                    |
| • Результат:                                                                                                    |
| Plan: 3 to add, 0 to change, 0 to destroy.<br>Do you want to perform these actions?<br>Terraform will perform the actions described above.<br>Only 'yes' will be accepted to approve.<br>Enter a value: yes                                                                                                    |
| <pre>openstack_networking_network_v2.network: Creating openstack_networking_network_v2.network: Creating complete after 7s [id=59fc148b-b768-472e-8830-a534c7c0264e] openstack_networking_subnet_v2.subnet: Creating openstack_networking_router_interface_v2.router_interface: Creating openstack_networking_router_interface_v2.router_interface: Creating openstack_networking_router_interface_v2.router_interface: Still creating flos elapsed] openstack_networking_router_interface_v2.router_interface: Creating complete after 13s [id=6576962b-6c57-46e1-b843-e40ad371d71a] Apply_complete! Resources: 3 added, 0 changed, 0 destroyed. o[alLinnadecontrol/wm bin]s</pre>                                                                                                    |
| <ul> <li>Проверяем наличие созданных ресурсов средствами openstack-cli:</li> <li>Сеть с подсетью:</li> </ul>                                                                                                    |

|                                                                                                    | Name                        | Subnets                          |                                                                                                    |                                                        |  |
|----------------------------------------------------------------------------------------------------|-----------------------------|----------------------------------|----------------------------------------------------------------------------------------------------|--------------------------------------------------------|--|
| 59fc148b-b768-472e-8830-a534c7c0264e<br>88d8e8c2-3b17-425e-b9d8-f7f7b3b360aa<br>c87b7204-0dd5-4679-a97a-8b96b34bb2d6 | INTERNET<br>public<br>cloud | 1d7e8d18<br>41a04224<br>2e112e29 | -b0ec-497d-9a9c-b726064efc50<br>-4412-4617-9785-58bb9e3afd9a, ffa6a7f8-<br>-7c2c-413d-b964-145bb0338305              | 3fc5-4d50-afda-0ff1759                                 |  |
| [altlinux@controlvm bin]\$ openstacki                                                                                | nsecure subr                | net list                         | <b>——</b>                                                                                                    |                                                        |  |
| ID.                                                                                                    | Name                        |                                  | Network                                                                                                    | Subnet                                                 |  |
| 1d7e8d18-b0ec-497d-9a9c-b726064efc50                                                                                 | INTERNET                    |                                  | -<br>59fc148b-b768-472e-8830-a534c7c0264e                                                                            | 192.168.200.0/24                                       |  |
| 2e112e29-7c2c-413d-b964-145bb0338305<br>41a04224-4412-4617-9785-58bb9e3afd9a                                         | fip-service-subnet          |                                  | c87b7204-0dd5-4679-a97a-8b96b34bb2d6<br>88d8e8c2-3b17-425e-b9d8-f7f7b3b360aa<br>88d8e8c2-3b17-425e-b9d8-f7f7b3b360aa | 192.168.100.0/24<br>192.168.15.0/24<br>169.254.32.0/23 |  |

Проверяем наличие созданных ресурсов средствами веб-интерфейса:
 Ость с подсетью:

| K  | иберпроте                                                                                                    | кт        |                        |                                |                    | Projecti                             | ~ 4 @ |
|----|----------------------------------------------------------------------------------------------------|-----------|------------------------|--------------------------------|--------------------|--------------------------------------|-------|
| 16 | Вычисления 🔳                                                                                                    | Сети      |                        |                                | INTERNET           |                                      | ×     |
|    | 🕐 Вергуальные машены                                                                                                    | (±) Панся | ٩                      |                                | й уданить          |                                      |       |
|    | Offpular                                                                                                    | Mun +     | Управление (Р-адресами | Twn +                          |                    |                                      |       |
|    | A Cent                                                                                                    | A doud    | Bunosena               | Виртуальная                    | Конфигурация сети  |                                      |       |
|    | () VPN                                                                                                    |           | Выхочени               | Виртуальные                    | Pale               | INTERNET                             | 1     |
|    | Маршрупизаторы                                                                                                    | A public  | boweee.                | <b><i><b>Warrecian</b></i></b> | Den                | Виртуальная                          |       |
|    | Оповающие IP-адопса                                                                                                    |           |                        |                                | Идентификатор сели | 59fc148b-b768-472e-8830-a534c7c0264e | 9     |
|    | <ul> <li>Дотни безопасности</li> <li>Воликовровцики напрупи</li> <li>Воликовровцики напрупи</li> <li>Stiti-клини</li> </ul> |           |                        |                                | Падсети 🕳          |                                      | -     |
|    |                                                                                                    |           |                        |                                | Версан Р подсети   | 1Pol                                 |       |
|    |                                                                                                    |           |                        |                                | COR                | 192.168.200.0/24                     |       |
|    |                                                                                                    |           |                        |                                | illence            | 192.168.200.7                        |       |
|    |                                                                                                    |           |                        |                                | Скравр ОНСР        | Включено                             |       |
|    |                                                                                                    |           |                        |                                | Hynu IP superon    | 192.168.200.100 - 192.168.200.200    |       |
|    |                                                                                                    |           |                        |                                | Ceperpa: DNS       | 77.88.8.8                            |       |

• Подсеть добавленная в существующий маршрутизатор (для доступа в сеть Интернет из данной подсети):

| KI | ИБЕРПРОТЕ                                  | кт             |            |
|----|--------------------------------------------|----------------|------------|
| ∿• | Вычисления 💽                               | Маршрутизаторы |            |
| 0  | 😵 Виртуальные машины                       | Поиск          |            |
|    | 🖨 Тома                                     | Имя †          | Статус 🧅   |
|    | 🖧 Сети                                     |                | 🥝 Запущена |
|    | Маршрутизаторы                             |                |            |
|    | Плавающие IP-адреса                        |                |            |
|    | Руппы безопасности Балансиоовщики нагрузки |                |            |
|    | SSH-ключи                                  |                |            |

# КИБЕРПРОТЕКТ

| 14- | Вычисления 🔃                                                        | Вычы | Вычисления ) Маршрутизаторы ) Маршрутизатор |            |                      |         |  |  |  |  |
|-----|---------------------------------------------------------------------|------|---------------------------------------------|------------|----------------------|---------|--|--|--|--|
|     | 😚 Виртуальные машины                                                | ИНТЕ | РФЕЙСЫ СТАТИЧЕСКИЕ МАРШРУТЫ                 |            |                      |         |  |  |  |  |
|     | <ul> <li>Образи</li> <li>Нома</li> <li>Сети</li> </ul>              |      | tot Q                                       |            |                      |         |  |  |  |  |
|     |                                                                     |      | IP-адрес +                                  | Статус 🕴   | Twn                  | Cen.    |  |  |  |  |
|     | U VPN                                                               |      | 192.158.15.124                              | 🗿 Запушена | Вжешный шлоз         | public  |  |  |  |  |
|     | ដ Мәршрулизаторы                                                    |      | 100 100 100 1                               |            |                      |         |  |  |  |  |
|     | <ul> <li>Плавающие Р-адреса</li> <li>Пруппы безопасности</li> </ul> |      | 192.188.100.1                               | 🥥 запущена | внутренний интерфенс | cloud   |  |  |  |  |
|     |                                                                     |      | 192.168.200.1                               | 🧔 Запушена | Внутренний интерфейс | NTERNET |  |  |  |  |
|     | 🔒 Балансировщики нагрузки                                           |      |                                             |            |                      |         |  |  |  |  |
|     | COLUMN HIM IN                                                       |      |                                             |            |                      |         |  |  |  |  |

- В файл network.tf добавляем следующий код:
  - Создаём порты в сети INTERNET в одноимённой подсети для каждого инстанса и балансировщика нагрузки
  - Обращаясь уже к ранее созданным ресурсам, а именно к идентификаторам id ресурсов с именемами network и subnet

```
# Создадим порт для инстанса WebADM
resource "openstack_networking_port_v2" "port_webadm" {
                 = "webadm"
  name
   network_id = openstack_networking_network_v2.network.id
  fixed_ip {
    subnet_id = openstack_networking_subnet_v2.subnet.id
     ip_address = "192.168.200.20"
  }
}
# Создадим порт для инстанса WEB1
resource "openstack_networking_port_v2" "port_web1" {
  name
                 = "web1"
   network_id = openstack_networking_network_v2.network.id
  fixed ip {
     subnet_id = openstack_networking_subnet_v2.subnet.id
      ip_address = "192.168.200.21"
  }
}
# Создадим порт для инстанса WEB2
resource "openstack_networking_port_v2" "port_web2" {
   name
                  = "web2"
  network_id = openstack_networking_network_v2.network.id
  fixed ip {
     subnet_id = openstack_networking_subnet_v2.subnet.id
      ip_address = "192.168.200.22"
  }
}
# Создадим порт для балансировщика нагрузки Load Balancer
resource "openstack_networking_port_v2" "port_loadbalancer" {
  name
                  = "Load Balancer"
  network_id = openstack_networking_network_v2.network.id
   fixed ip {
     subnet_id = openstack_networking_subnet_v2.subnet.id
     ip_address = "192.168.200.23"
  }
}
 • Проверяем конфигурацию и план terraform validate и terraform plan и запускаем развёртывание ресурсов:
terraform apply
        • Подтверждаем развёртывание введя уез:
  Plan: 4 to add, 0 to change, 0 to destroy.
 Do you want to perform these actions?
Terraform will perform the actions described above.
Only 'yes' will be accepted to approve.
    Enter a value: ves

    Результат:

   Enter a value: yes
openstack_networking_port_v2.port_webadm: Creating...
openstack_networking_port_v2.port_web2: Creating...
openstack_networking_port_v2.port_web1: Creating...
openstack_networking_port_v2.port_web1: Creating...
openstack_networking_port_v2.port_web2: Creation complete after 8s [id=ca24637d-8927-49cd-a63b-1c294a0d2f7d]
openstack_networking_port_v2.port_webadm: Creation complete after 8s [id=s24637d-8927-49cd-a63b-1c294a0d2f7d]
openstack_networking_port_v2.port_webadm: Creation complete after 8s [id=s24624637d-8927-49cd-a63b-1c294a0d2f7d]
openstack_networking_port_v2.port_webadm: Creation complete after 8s [id=s23762a-a45c-d478-4926-b143-56c57313a4d]
openstack_networking_port_v2.port_web1: Creation complete after 8s [id=s237648d2-7d9d-44c5-aa77-9152aaa21ed4]
Apply completel Resources: 4 added, 0 changed, 0 destroyed.
[altlinux@controlvm bin]$
  • Проверяем наличие созданных ресурсов средствами openstack-cli:
        • в веб-интерфейсе нет возможности посмотреть созданные порты;
```

| 100                                                                                                    | Nane                                     | WAC Address                                                                                                    | Fixed IP Addresses                                                                                                    | Statu                                                                                        |
|----------------------------------------------------------------------------------------------------|------------------------------------------|----------------------------------------------------------------------------------------------------|----------------------------------------------------------------------------------------------------|----------------------------------------------------------------------------------------------|
| 2071 e132.cc/22.4a/b-2712.4a/64/25.c4b/a77<br>300 1202.cc/22.4a/b-2712.4a/64/25.c4b/a77<br>300 1202.ch/2518-4713.64/b47-48/25/64/4C/c<br>301 1202.ch/2518-4713-64/b47-48/25-46/c2<br>301 1202.ch/2518-451-452-46-20-24/51-46/25<br>550 1267-54/64-1-543-452-64/25-64/517464<br>18865428-c578-451-b403-466973776743<br>19276451-427-464-1-5431-562-6517313404<br>503 74802-7404-452-64315-14420<br>503 74802-7404-452-64315-14420<br>503 74802-7404-452-64315-14420<br>503 74802-7404-452-64315-14420<br>503 74802-7404-452-64315-14420<br>512 7451-523-7442-6431-12234400417100<br>778 1822-725-734-745-653-6431-1449<br>512 7451-523-744-5431-1449<br>512 7451-523-744-5431-1449<br>512 7451-523-744-5431-1449<br>512 7451-523-744-5431-1449<br>512 7451-523-744-5431-1449<br>512 7451-523-744-5431-1449<br>512 7451-523-744-5431-1449<br>512 7451-523-744-5431-1449<br>512 7451-523-744-5431-1449<br>512 7451-523-744-5431-1449<br>512 7451-523-744-5431-1449<br>512 7451-523-744-5431-1449<br>512 7451-523-744-5431-1449<br>512 7451-543-5431-1449<br>512 7451-543-5431-1449<br>512 7451-543-5431-1449<br>512 7451-543-5431-1449<br>512 7451-543-543-545-543-54-543-544-5431-1449<br>512 7451-543-543-545-543-544-5431-1449<br>512 7451-543-543-543-545-543-544-543-544-544 | webath,<br>web1<br>Load Balancer<br>web2 | fa: 16: 3e: 51:84: c3<br>fa: 16: 3e: 80:4e: 23<br>fa: 16: 3e: 80:4e: 23<br>fa: 16: 3e: 69:75: 2c<br>fa: 16: 3e: 69:75: 2c<br>fa: 16: 3e: 61: c3; dc<br>fa: 16: 3e: 61: c3; dc<br>fa: 16: 3e: 101:e4; c9<br>fa: 16: 3e: 101:e4; c9<br>fa: 16: 3e: 07: 2a; b5<br>fa: 16: 3e: c7: 2a; b5<br>fa: 16: 3e: c27: 2a; b5<br>fa: 16: 3e: c27: 2a; b5<br>fa: 16: 3e: c27: 5a; fa: 16: 3e: c27: 5a; fa: 16: 5a; fa: 16: 5a; fa: | Ip_address='192_168'100.126', subnet_it='2e112a29-7c2c-413d-b544-145b033800'<br>ip_address='192_168'100.12', subnet_it='2e112a29-7c2c-413d-b544-145b033800'<br>ip_address='192_168'20', subnet_it='16768d13 bbc-4704', subnet_it='16768d13 bbc-4704', subnet_it='17668d13 bbc-4704', subnet_it='17668d13 bbc-4704', subnet | ACTEV<br>ACTEV<br>ACTEV<br>ACTEV<br>ACTEV<br>ACTEV<br>ACTEV<br>DOWN<br>DOWN<br>DOWN<br>ACTEV |

- В файл network.tf добавляем следующий код:
  - Создаём плавающие IP-адреса ("публичные") для каждого инстанса и балансировщика нагрузки;
  - Плавающие IP-адреса должны браться из "Публичной" сети указав её имя, в данном случае public;

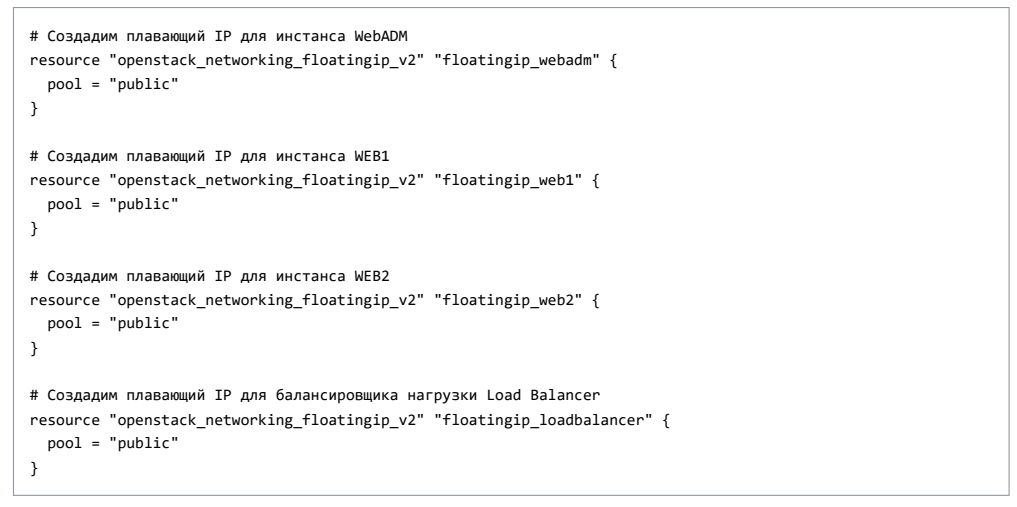

- Имя "публичной" сети можно посмотреть через openstack-cli:
  - Та сеть, которую ранее не создавали в ручную для работы ControlVM (cloud) и средствами Terraform в соответствие с топологией (INTERNET);

| ID                                   | Name     | Subnets                                                                    |
|--------------------------------------|----------|----------------------------------------------------------------------------|
| 59fc148b-b768-472e-8830-a534c7c0264e | INTERNET | 1d7e8d18-b0ec-497d-9a9c-b726064efc50                                       |
| 88d8e8c2-3b17-425e-b9d8-f7f7b3b360aa | public   | 41a04224-4412-4617-9785-58bb9e3afd9a, ffa6a7f8-3fc5-4d50-afda-0ff17591463d |
| c87b7204-0dd5-4679-a97a-8b96b34bb2d6 | cloud    | 2e112e29-72c-413d-9a64-145bb0338305                                        |

Имя "публичной" сети можно посмотреть через веб-интерфейс:

# KUBEPHPOTEKT

| иртуальные машины                                                   | 🛫 ФИЛЕ                                                                                      | -                                                                                           |                                                                                            |                                                                                            |
|---------------------------------------------------------------------|---------------------------------------------------------------------------------------------|---------------------------------------------------------------------------------------------|--------------------------------------------------------------------------------------------|--------------------------------------------------------------------------------------------|
|                                                                     | Trees on the                                                                                | поиск                                                                                       | Q                                                                                          |                                                                                            |
| ома                                                                 |                                                                                             | Имя †                                                                                       | Управление IP-адресами                                                                     | Τν                                                                                         |
| ети                                                                 |                                                                                             | 🔏 cloud                                                                                     | Включено                                                                                   | Bi                                                                                         |
| PN                                                                  |                                                                                             | NTERNET                                                                                     | Включено                                                                                   | B                                                                                          |
| Ларшрутизаторы                                                      |                                                                                             | 🐥 public                                                                                    | Включено                                                                                   | Φι                                                                                         |
| ілавающие іР-адреса<br>руппы безопасности<br>алансировщики нагрузки |                                                                                             |                                                                                             |                                                                                            |                                                                                            |
| lл<br>P<br>a                                                        | аршрутизаторы<br>авающие IP-адреса<br>уппы безопасности<br>лансировщики нагрузки<br>Н-ключи | аршрутизаторы<br>авающие IP-адреса<br>уппы безопасности<br>лансировщики нагрузки<br>Н-ключи | аршрутизаторы Сробности<br>авающие IP-адреса<br>уппы безопасности<br>лансировщики нагрузки | аршрутизаторы Включено<br>вавающие IP-адреса<br>улпы безопасности<br>лансировщики нагрузки |

| Enter a value: yes                                                                                                    |
|----------------------------------------------------------------------------------------------------|
| <pre>openstack_networking_floatingip_v2.floatingip_webadm: Creating openstack_networking_floatingip_v2.floatingip_web1: Creating openstack_networking_floatingip_v2.floatingip_web1: Creating openstack_networking_floatingip_v2.floatingip_web2: Still creating openstack_networking_floatingip_v2.floatingip_web2: Still creating openstack_networking_floatingip_v2.floatingip_web2: Still creating openstack_networking_floatingip_v2.floatingip_web1: Still creating openstack_networking_floatingip_v2.floatingip_web1: Still creating openstack_networking_floatingip_v2.floatingip_web1: Still creating [10s elapsed] openstack_networking_floatingip_v2.floatingip_web1: Still creating [10s elapsed] openstack_networking_floatingip_v2.floatingip_web1: Still creation [10s elapsed] openstack_networking_floatingip_v2.floatingip_web1: Creation complete after 11s [id=13336582-a17a-4de5-8e33-a0151662cb77] openstack_networking_floatingip_v2.floatingip_web1: Creation complete after 11s [id=750a2a96-6d20-4f15-8lac-fcb4ddb85192] openstack_networking_floatingip_v2.floatingip_web8: Creation complete after 11s [id=750a2a96-6d20-4f15-8lac-fcb4ddb85192] openstack_networking_floatingip_v2.floatingip_loadbalancer: Creation complete after 11s [id=750a2a96-6d20-4f15-8lac-fcb4ddb85192] openstack_networking_floatingip_v2.floatingip_loadbalancer: Creation complete after 11s [id=750a2a96-6d20-4f15-8lac-fcb4db8566027]</pre> |
| Apply complete! Resources: 4 added. 0 changed. 0 destroyed.<br>[altlinux@controlvm bin]%                                                                                                    |

• Проверяем наличие созданных ресурсов средствами openstack-cli:

Плавающие IP-адреса (4 шт.):

| stliv.edcontrolivi bir]s openstackInsecure floating ip list                                                                                                    |                                                                                     |                                                 |                                                                      |                                                                                                    |                                                                                                    |  |  |  |  |
|----------------------------------------------------------------------------------------------------|-------------------------------------------------------------------------------------|-------------------------------------------------|----------------------------------------------------------------------|----------------------------------------------------------------------------------------------------|----------------------------------------------------------------------------------------------------|--|--|--|--|
| ID                                                                                                    | Floating IP Address                                                                 | Fixed IP Address                                | Port                                                                 | Floating Network                                                                                                    | Project                                                                                                    |  |  |  |  |
| 13396582-a17a-4de5-8e33-a0151662cb/7<br>750a2a66-6405-4415-81ac-fc644d865192<br>92cb452c-a435-47e3-ad1e-c00fd29a73e<br>cc559743-dd65-4cba-ed65-cd9b46a66027<br>dc648177-ac4c-4407-8391-15130960f207 | 192.168.15.161<br>192.168.15.99<br>192.168.15.97<br>192.168.15.53<br>192.168.15.176 | None<br>None<br>192,158,100,128<br>None<br>None | None<br>None<br>33967560-533e-4535-X089-882a25c36ecc<br>None<br>None | 88d9e8c2-3b17-425e-b9d8-f7f7b3b360aa<br>88d9e8c2-3b17-425e-b9d8-f7f7b3b360aa<br>88d9e8c2-3b17-425e-b9d8-f7f7b3b360aa<br>88d9e8c2-3b17-425e-b9d8-f7f7b3b360aa<br>88d9e8c2-3b17-425e-b9d8-f7f7b3b360aa | 40eb49:7b35546948e7e1a1a39941814<br>40eb49:7b35546948e7e1a1a39941814<br>40eb49:7b35546948e7e1a1a39941814<br>40eb49:7b35546948e7e1a1a39941814<br>40eb49:7b35546948e7e1a1a39941814 |  |  |  |  |
| Taltlinu@controlyn bin15                                                                                                    |                                                                                     |                                                 |                                                                      |                                                                                                    |                                                                                                    |  |  |  |  |

Проверяем наличие созданных ресурсов средствами веб-интерфейса:
 Плавающие IP-адреса (4 шт.):

# КИБЕРПРОТЕКТ

| 1∕⊷ | Вычисления 🖪                                                             | Пла | ваюц  | цие IP-адреса  |             |        |           |
|-----|--------------------------------------------------------------------------|-----|-------|----------------|-------------|--------|-----------|
| Ø   | Виртуальные машины                                                       | Пон | ск    | ٩              |             |        |           |
|     | О Тома                                                                   |     | IP-a/ | ipec 🔋         | Статус      | Сеть   | Назначен  |
|     | 🙏 Сети                                                                   |     | ®     | 192.168.15.161 | 🚫 Неактивен | public | -         |
|     | U VPN                                                                    |     |       | 192.168.15.99  | 🚫 Неактивен | public | -         |
|     | 🗱 Маршрутизаторы                                                         |     | ®     | 192.168.15.97  | 🙆 Запущена  | public | ContraIVM |
|     | ➤                                                                        |     | ®     | 192.168.15.53  | 🚫 Неактивен | public | -         |
|     | <ul> <li>Группы безоласности</li> <li>Балансировщики нагрузки</li> </ul> |     | ®     | 192.168.15.176 | 🚫 Неактивен | public | -         |
|     | SSH-ключи                                                                |     |       |                |             |        |           |

- В файл network.tf добавляем следующий код:
  - Создавая ассоциацию ранее созданного плавающего IP-адреса с ещё ранее созданным портов;
     Для каждого инстанса и балансировщика нагрузки;

| <pre># Создадим для WebADM accoциацию плавающего IP и порт (публичного и приватного IP адресов) resource "openstack_networking_floatingip_associate_v2" "association_webadm" {     port_id = openstack_networking_port_v2.port_webadm.id     floating_ip = openstack_networking_floatingip_v2.floatingip_webadm.address }</pre>                          |
|----------------------------------------------------------------------------------------------------|
| <pre># Создадим для WEB1 ассоциацию плавающего IP и порт (публичного и приватного IP адресов) resource "openstack_networking_floatingip_associate_v2" "association_web1" {     port_id = openstack_networking_port_v2.port_web1.id     floating_ip = openstack_networking_floatingip_v2.floatingip_web1.address }</pre>                                  |
| <pre># Создадим для WEB2 ассоциацию плавающего IP и порт (публичного и приватного IP адресов) resource "openstack_networking_floatingip_associate_v2" "association_web2" {     port_id = openstack_networking_port_v2.port_web2.id     floating_ip = openstack_networking_floatingip_v2.floatingip_web2.address }</pre>                                  |
| <pre># Создадим для Load Balancer ассоциацию плавающего IP и порт (публичного и приватного IP адресов) resource "openstack_networking_floatingip_associate_v2" "association_loadbalancer" {     port_id = openstack_networking_port_v2.port_loadbalancer.id     floating_ip = openstack_networking_floatingip_v2.floatingip_loadbalancer.address }</pre> |

| iter a value: yes                                                                                                    |      |
|----------------------------------------------------------------------------------------------------|------|
| <pre>stack_networking_floatingip_associate_v2.association_loadbalancer: Creating stack_networking_floatingip_associate_v2.association_webadm: Creating stack_networking_floatingip_associate_v2.association_web2: Creating stack_networking_floatingip_associate_v2.association_web2: Creating stack_networking_floatingip_associate_v2.association_web2: Creating stack_networking_floatingip_associate_v2.association_web2: Creating stack_networking_floatingip_associate_v2.association_web2: Creating stack_networking_floatingip_associate_v2.association_web2: Creating stack_networking_floatingip_associate_v2.association_web2: Creating stack_networking_floatingip_associate_v2.association_web2: Creation complete after 6s [id=750.a296-6420-4ff7-881a-cfcb4ddb8192] stack_networking_floatingip_associate_v2.association_webdm: Creation complete after 6s [id=750.a296-6420-4ff7-881a-cfcb4ddb8192] stack_networking_floatingip_associate_v2.association_webdm: Creation complete after 6s [id=750.a296-6420-4ff7-881a-cfcb4ddb8192] stack_networking_floatingip_associate_v2.association_webdm: Creation complete after 6s [id=750.a296-6420-4ff7-881a-cfcb4ddb8192] stack_networking_floatingip_associate_v2.association_webdm: Creation complete after 6s [id=750.a296-6420-4ff7-881a-cfcb4ddb8192] stack_networking_floatingip_associate_v2.association_loadbalancer: Creation complete after 6s [id=c559f43-dd55-4cba-aed6-cdab66a6677-64476-8891-64674787-881-64867-8476-8891-6486747867-8476-8891-6486747867-8476-8891-8816-86664877-8476-8891-8866-84768891-8866-8476-8891-886-8476-8891-886-8476-891-886-8476-891-886-8476-891-886-8476-891-886-8476-891-886-8476-891-886-8476-891-886-8476-891-886-8476-886-8476-8891-886-8476-886-8476-8861-886-8476-886-8476-8861-891-886-8476-886-8476-8861-886-8476-886-8476-8861-886-8476-886-8476-8861-886-8476-886-8476-886-8476-886-8476-8861-866-8476-886-8476-886-8476-886-8476-886-8476-886-8476-866-8476-866-8476-866-8476-866-8476-866-8476-866-847686-8476-866-847686-8476-866-8476-866-8476-866-8476-866-8476-866-8476-866</pre> | 027] |
| y complete! Resources: 4 added, 0 changed, 0 destroyed.                                                                                                    |      |

Проверяем в веб-интерфейсе статус плавающих IP-адресов сменился с Неактивен на Запущена:
 Также появились IP-адреса BM (но сами BM (инстансы) ещё не созданы) из подсети INTERNET (192.168.200.0/24

созданной ранее);

| ĸ   | ИБЕРПРОТЕ                                                                | кт  |                   |                              |        |           | Project3        |
|-----|--------------------------------------------------------------------------|-----|-------------------|------------------------------|--------|-----------|-----------------|
| 14- | Вычисления 🖽                                                             | Пла | авающие IP-адреса |                              |        |           |                 |
| Θ   | 🕲 Виртуальные мадины                                                     | Dur | n q               |                              |        |           |                 |
|     | Образы                                                                   |     | Potper a          | Статус                       | Cette  | Hadmanetw | iP-adpec BM     |
|     | A Cene                                                                   |     | 192,168.15.161    | <ul> <li>Запущена</li> </ul> | public | -         | 192,168.200.22  |
|     | () VPN                                                                   |     | 192,168,15.99     | 🧔 Запущена                   | public | -         | 192.168.200.20  |
|     | 11 Маршруплаторы                                                         |     | 192,168.15.97     | 🔿 Запущена                   | public | ControlyM | 192.168.190.128 |
| -   | 🔸 🎯 Плаваюцьк IP адреса                                                  |     | (P) 192.168.15.53 | 🥥 Запущена                   | public |           | 192.168.200.25  |
|     | <ul> <li>бруппы безогаснаста</li> <li>баланстровщами напрузка</li> </ul> |     | () ISE 168.15.176 | 🖨 Запущена                   | public | -         | 192.368.200.21  |
|     | D SSH-ktronen                                                            |     |                   |                              |        |           |                 |

 Создаём файл security.tf и описываем последовательно часть касающуюся сетевой безопасности (с точки зрения требования задания) для развёртывания данной инфраструктуры с поэтапным запуском и наблюдением созданных ресурсов:

vim network.tf

• Помещаем следующее содержимое:

Создаём две группы безопасности для будущего контроля ICMP и SSH

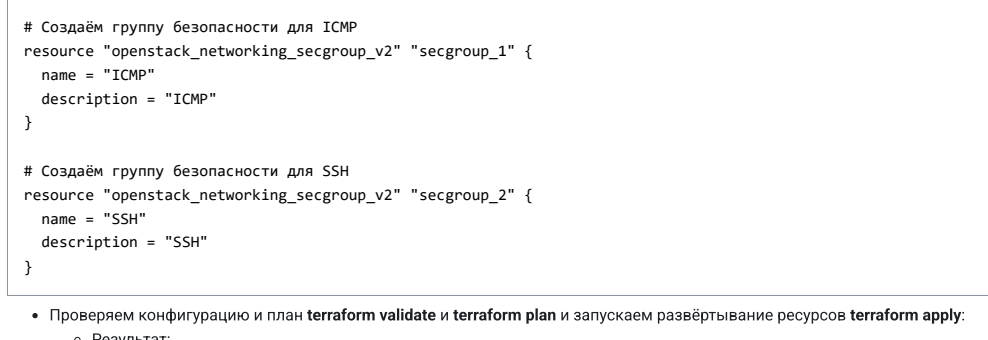

Результат:

Enter a value: yes openstack\_networking\_secgroup\_v2.secgroup\_2: Creating... openstack\_networking\_secgroup\_v2.secgroup\_1: Creating... openstack\_networking\_secgroup\_v2.secgroup\_2: Creation complete after 1s [id=d4594ebe-bcae-4396-a991-c9cd6c2b16a6] openstack\_networking\_secgroup\_v2.secgroup\_1: Creation complete after 1s [id=3b22146c-c84e-4b50-9b2b-e232a770a66b] Apply complete! Resources: 2 added, 0 changed, 0 destroyed. [allingsecontrolverbin]s

- Проверяем наличие созданных ресурсов средствами openstack-cli:
  - Группы безапасности:

| ID                                                                                                    | Name                              | Description                                  | Project                                                                                                    | Tags |
|----------------------------------------------------------------------------------------------------|-----------------------------------|----------------------------------------------|----------------------------------------------------------------------------------------------------|------|
| 3b22146c-c84e-4b50-9b2b-e232a770a66b<br>ca0f6f34-12a8-4c36-a466-4b30a6ea807d<br>d4594ebe-bcae-4396-a991-c9cd6c2b16a6 | t<br>  ICMP<br>  default<br>  SSH | -<br>I IOMP<br>Default security group<br>SSH | * 4deb49c7b35546948e7e1a1a39941814<br>4deb49c7b35546948e7e1a1a39941814<br>4deb49c7b35546948e7e1a1a39941814<br>4deb49c7b35546948e7e1a1a39941814 |      |

- Проверяем наличие созданных ресурсов средствами веб-интерфейса:
  - Группы безапасности:

### KUBEPHPOTEKT

| 🖊 Вычисления 🔃                           | Гру | ппы безопасности |               |                        |
|------------------------------------------|-----|------------------|---------------|------------------------|
| 🚱 🛛 Виртуальные машины                   | Пон | × Q              |               |                        |
| <ul> <li>Образы</li> <li>Пома</li> </ul> |     | Vines 🕇          | ID            | Описание               |
| 👗 Сети                                   |     | default.         | ca0f6f34-12a8 | Default security group |
| O VPN                                    |     | CMP ICMP         | 3b22146c-c84  | ICMP                   |
| 🗱 Маршрутизаторы                         |     | € SSH            | d4594ebe-bca  | SSH                    |
| Плавающие IP-адреса                      |     |                  |               |                        |
| 🗕 🖕 🔠 Группы безопасности                |     |                  |               |                        |
| 🔥 Балансировщики нагружи                 |     |                  |               |                        |

В файл security.tf добавляем следующий код:

- Создавая правило, в ранее созданную группу безопасности обращаясь по идентификатору id созданного ресурса secgroup\_1 для фильтрации по протоколу icmp с любых IP-адресов для входящего трафика;
- Создавая правило, в ранее созданную группу безопасности обращаясь по идентификатору id созданного ресурса secgroup\_2 для фильтрации по протоколу tcp на порт 22 (SSH) с любых IP-адресов для входящего трафика;
- Ограничивая тем самом доступ к будущим инстансам по ICMP и SSH из внешних сетей;

| # Добавляем правило          | о в группу безопасности для ICMP                                    |
|------------------------------|---------------------------------------------------------------------|
| resource "openstacl          | <pre>&lt;_networking_secgroup_rule_v2" "secgroup_rule_icmp" {</pre> |
| direction                    | = "ingress"                                                         |
| ethertype                    | = "IPv4"                                                            |
| protocol                     | = "icmp"                                                            |
| <pre>remote_ip_prefix</pre>  | = "0.0.0.0/0"                                                       |
| <pre>security_group_id</pre> | <pre>d = openstack_networking_secgroup_v2.secgroup_1.id</pre>       |
| }                            |                                                                     |
|                              |                                                                     |
| # Добавляем правило          | о в группу безопасности для SSH                                     |
| resource "openstack          | <_networking_secgroup_rule_v2" "secgroup_rule_ssh" {                |
| direction                    | = "ingress"                                                         |
| ethertype                    | = "IPv4"                                                            |
| protocol                     | = "tcp"                                                             |
| port_range_min               | = 22                                                                |
| port_range_max               | = 22                                                                |
| <pre>remote_ip_prefix</pre>  | = "0.0.0/0"                                                         |
| <pre>security_group_id</pre> | <pre>d = openstack_networking_secgroup_v2.secgroup_2.id</pre>       |
| }                            |                                                                     |
|                              |                                                                     |

Проверяем конфигурацию и план terraform validate и terraform plan и запускаем развёртывание ресурсов terraform apply:
 Результат:

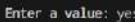

nstack\_networking\_secgroup\_rule\_v2.secgroup\_rule\_ssh: Creating... nstack\_networking\_secgroup\_rule\_v2.secgroup\_rule\_icmp: Creating... nstack\_networking\_secgroup\_rule\_v2.secgroup\_rule\_icmp: Creation complete after 1s [id=ad88027a-77d7-4a24-90dc-03b86b081360] nstack\_networking\_secgroup\_rule\_v2.secgroup\_rule\_issh: Creation complete after 1s [id=ad88027a-63fe-41d2-961e-3406e0a4aa21] oly complete! Resources: 2 added, 0 changed, 0 destroyed.

- Проверяем наличие созданных ресурсов средствами openstack-cli:
  - Правила в группах безопасности:

| [eltline.control= hin]t operatocki                   | isecure securi | ty group rul | le list 🔶   | at and an and |           |                                      |                      |                                    |
|------------------------------------------------------|----------------|--------------|-------------|---------------|-----------|--------------------------------------|----------------------|------------------------------------|
|                                                      |                | [ Ethertype  | IP Range    | Port Range    |           | Remote Security Group                | Remote Address Group |                                    |
|                                                      | ) None         | IP/6         |             |               |           | None                                 | None                 |                                    |
| 70  <br>2173a6dc-c1ad-44c9-834a-349767c844bc         | Noré           |              |             |               | 1 Ingress | ca016134-12a8-4c36-a466-4b30a6ea807d | None                 | ca016134-12a8-4c36-a466-4b3(a6ea80 |
| 70  <br>  34da24db-167f-4fb6-8630-41553eDe35f0       | None           |              |             |               | ) egrass  |                                      | Norse                | 01594ebe-bcae-4396-a991-c0cd6c2b16 |
| a6  <br>  31913dde-fe56-416c-babt-cedcba26595c       | None           | 1 IPv6       |             |               | ingress   | ca0f6f34-12a8-4c36-a466-4b30a6ea807d | None                 | ca0f6f34-12a8-4c36-a456-4b30a6ea80 |
| 7d  <br>  4ab8a53a-63fe-41d2-961e-3406e0a4aa21       |                |              |             |               | ingress   | None                                 | None                 | 64594ebe-bcae-4396-a991-c9cd6c2b16 |
| a6  <br>  4b32153c-9b33-455e-8741-136466d71434       | None           | IPv4         | 1.0.0.0.0/0 |               | egress    |                                      | None                 | 3b22146c-c84e-4b50-9b2b-e232a770a6 |
| 6b  <br>  8448a4o4 467b 473d ac7f 934cb6cb8593       | None           | IPy6         |             |               | ingress   |                                      | None                 | ca016134-12x8-4c36-a466-4b30a6ex80 |
| 7d  <br>  9421176F+3853+49dd+8e54+951194e21a6F       | Nore           | TPr4         |             |               | ingress   | Nore                                 | None:                | ca0f6f34-12a8-4c36-a466-4b30a6ea80 |
| 7d  <br>  a21b9d83-88d5-4cba-ae73-cad40be28d65       | None           | 1.1996       |             |               | egress    | None                                 | Note:                | d4594ebe-bcae-4396-a991-c9cd6c2616 |
| a5  <br>  a7217f79-4a8c+4069-hac0-bh7306c#1c9f       | Nore           | I IPv6       |             |               | egress.   | Norse                                |                      | 3b22146c-c84e-4b50-9b2b-e232a770a5 |
| 6b  <br>  ad88027a-77d7-4a24-90dc+03b85b081360       | 1 taip         | 1944         | 1.0.0.0.0/0 |               | ingress   | 1 Nooe                               | None                 | 3b22146c+c84e+4b50+9b2b+e232a779a6 |
| 6b  <br>  f19ad581-757f-4a3a-abff-8962b1b9cbd5<br>7d | Note           | [ IPyd       | 1.0.0.0.0/0 |               | egress    | None                                 | None                 | ca0f6f34-12a8-4c34-a466-4b30a6ea80 |
| •                                                    |                |              |             |               |           |                                      |                      |                                    |

• Проверяем наличие созданных ресурсов средствами веб-интерфейса: • Правила в группах безопасности:

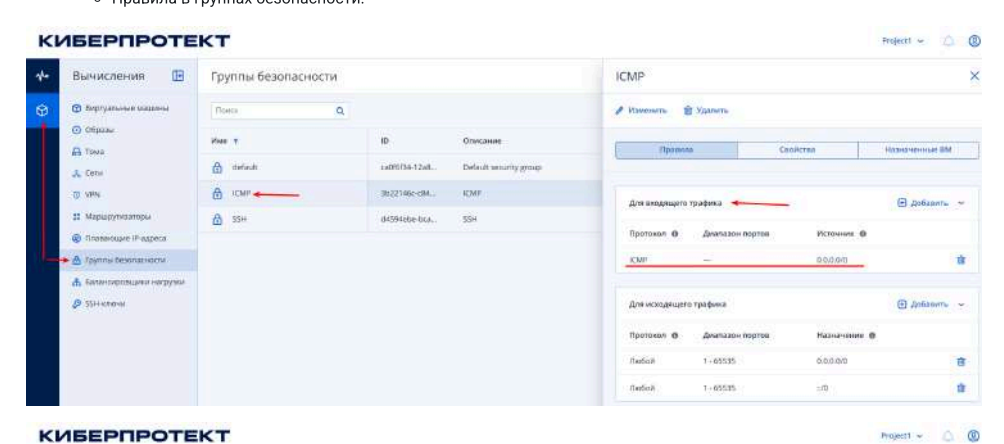

### KUBEPHPOTEKT

| 44 | Вычисления 🔝                                                    | Группы безопасности       |                     |                                    | SSH             |                 |             |                              | >  |
|----|-----------------------------------------------------------------|---------------------------|---------------------|------------------------------------|-----------------|-----------------|-------------|------------------------------|----|
| 0  |                                                                 | Toro: Q                   |                     |                                    | × stramorta - 1 | В Удалить       |             |                              |    |
|    | 🖨 Tova                                                          | Vivin 1<br>default        | 10<br>ca0%5f34-1228 | Drucawie<br>Default security group | Dyami           | u               | Capiloras   | Hamperson DM                 |    |
|    | Q VPN                                                           | Contraction (Contraction) | 35221466-c84        | KMP                                | Для входящего   | трафика 🔫       | -           | <ul> <li>Добланть</li> </ul> |    |
|    | <ul> <li>Маршруткаторе</li> <li>Плавикоция IP-адреса</li> </ul> | 🛱 25H 🔶                   | d4294abe-box        | 35H                                | Пратокол Ф      | Диапазон портов | Источных Ф  |                              |    |
|    | →@ Групц-Безоласности                                           |                           |                     |                                    | SSH             | 22              | 0.0.0.0/0   | -                            | 8  |
|    | B 224 Kitelian                                                  |                           |                     |                                    | Для исходнция   | о трафика       |             | 🕀 Добашить                   | 3  |
|    |                                                                 |                           |                     |                                    | Пратокол Ф      | Диятикон партов | Hasherson O |                              |    |
|    |                                                                 |                           |                     |                                    | /kedo#          | 1-65535         | 0.0.0.00    |                              | ŧ. |
|    |                                                                 |                           |                     |                                    | Definit         | 1-65535         | ::Mi        |                              | 胞  |

- В файл security.tf добавляем следующий код:
  - Поскольку в дальнейшем по заданию на инстансах WEB1 и WEB2 должно быть развёрнуто веб-приложение, а значит они должны принимать входящий трафик на порты 80/tcp и 443/tcp (HTTP и HTTPS)
  - Поскольку в дальнейшем по заданию необходимо реализовать туннельное соединение между инстансами WebADM и WEB1, WEB2, а значит WebADM должен принимать входящий трафик на порт реализуемого VPN-соединения, например WireGuard (51820/udp);
  - Таким образом необходимо создать ещё 1 или 2 группы безопасности с соответствующими правилами;
  - В данном примере создаются две группы безопасности с именами WEB и VPN и три правила: два для группы WEB и одно для группы VPN;

```
# Создаём группу безопасность для WEB-трафика (HTTP/HTTPS)
resource "openstack_networking_secgroup_v2" "secgroup_3" {
 name = "WEB"
  description = "WEB for HTTP/HTTPS"
}
# Добавляем первое правило в группу безопасности для WEB (HTTP)
resource "openstack_networking_secgroup_rule_v2" "secgroup_rule_http" {
                 = "ingress"
 direction
                   = "IPv4"
  ethertype
                   = "tcp"
 protocol
 port_range_min = 80
port_range_max = 80
  remote_ip_prefix = "0.0.0.0/0"
  security_group_id = openstack_networking_secgroup_v2.secgroup_3.id
}
# Добавляем второе правило в группу безопасности для WEB (HTTPS)
resource "openstack_networking_secgroup_rule_v2" "secgroup_rule_https" {
               = "ingress"
  direction
                   = "IPv4"
  ethertype
                   = "tcp'
 protocol
 port_range_min = 443
port_range_max = 443
  remote_ip_prefix = "0.0.0.0/0"
 security_group_id = openstack_networking_secgroup_v2.secgroup_3.id
}
# Создаём группу безопасность для VPN (WireGuard)
resource "openstack_networking_secgroup_v2" "secgroup_4" {
  name = "VPN"
  description = "VPN (Wireguard)"
}
# Добавляем правило в группу безопасности для VPN (WireGuard)
resource "openstack_networking_secgroup_rule_v2" "secgroup_rule_vpn" {
               = "ingress"
= "IPv4"
 direction
 ethertype
                   = "udp"
 protocol
 port_range_min = 51820
port_range_max = 51820
 remote_ip_prefix = "0.0.0.0/0"
 security_group_id = openstack_networking_secgroup_v2.secgroup_4.id
}
 • Проверяем конфигурацию и план terraform validate и terraform plan и запускаем развёртывание ресурсов terraform apply:
```

```
Enter a value: yes

openstack_networking_secgroup_v2.secgroup_4: Creating...

openstack_networking_secgroup_v2.secgroup_1: Creating ...

openstack_networking_secgroup_v2.secgroup_1: Creating complete after 1s [id=e31e4cda-5c26-4148-b683-dfdd64a6d35b]

openstack_networking_secgroup_rule_v2.secgroup_rule_http: Creating...

openstack_networking_secgroup_rule_v2.secgroup_rule_http: Creating...

openstack_networking_secgroup_rule_v2.secgroup_rule_http: Creating...

openstack_networking_secgroup_rule_v2.secgroup_rule_http: Creating...

openstack_networking_secgroup_rule_v2.secgroup_rule_http: Creating...

openstack_networking_secgroup_rule_v2.secgroup_rule_vpn: Creating...

openstack_networking_secgroup_rule_v2.secgroup_rule_vpn: Creating complete after 0s [id=88d9fc5e-44d9-4c71-8838-8cf705639a47]

openstack_networking_secgroup_rule_v2.secgroup_rule_vpn: Creation complete after 0s [id=7ee89ddd=8cd1-4ee5-b61e-03c5641f2caa]

openstack_networking_secgroup_rule_v2.secgroup_rule_tptps: Creation complete after 0s [id=10e2aa67-3b0b-4b57-a8be-d259d1784424]

Apply_complete1 Resources: 5 added, 0 changed, 0 destroyed.

[allingecontrolvem_bin]; ]
```

Проверяем наличие созданных ресурсов средствами openstack-cli:
 Правила в группах безопасности:

Результат:

| 10                                              | IP Protocol | Ethertype    | IP Range    | Port Range  | Direction       | Remote Security Group               |   |
|-------------------------------------------------|-------------|--------------|-------------|-------------|-----------------|-------------------------------------|---|
| а М                                             | l           | 4            | ¥           | A           | A               | 4                                   |   |
|                                                 |             |              |             |             |                 |                                     |   |
| 0986faa0-3719-497a-aa05-68e422ae9b64            | None        | IPv6         |             |             | egress          | None                                |   |
| 074                                             | E aver      | 1.75.4       |             | L MARKANY   | L reference and | 1 10000                             |   |
| 10e28867+3000+4057-880e+025901784424<br>35h i   | tcp         | 1 1 994      | 1 0.0.0.0/0 | 443:443     | ingress         | ) None                              |   |
| 2173a60c-c1ad-44c9-834a-349f67c844bc            | None        | IPv4         | 0.0.0.0/0   |             | ingress         | ca0f6f34-12a8-4c36-a466-4b30a6ea807 | 1 |
| 07d                                             |             |              |             |             |                 |                                     |   |
| 201a8a46-16c3-4a5d-a39c-662d73c31896            | None        | I IPv6       | 1 ::/0      |             | egress          | None                                |   |
| 34da24db-167f-4fb6-8630-41553e0e35f0            | None        | I IPv4       | 1.0.0.0.0/0 |             | l egress        | 1 None                              |   |
| 6a6                                             |             |              |             |             |                 |                                     |   |
| 3f9f3dde-fe56-4f6c-babf-cedcba2b595c            | None        | IPv6         | ::/0        |             | ingress         | ca0f6f34-12a8-4c36-a466-4b30a6ea807 | 1 |
| U/G  <br>1_4ab8a53a_63fe_41d2_961e_3406e0a4aa21 | ten         | 1 TPod       | 1 0 0 0 0/0 | 1 22-22     | Ingress         | 1 None                              |   |
| 646                                             | 1.3582      | 1            |             | 1           | 1.4966633       | 1 notes                             |   |
| 4b32153c-9b33-455e-8741+136466d71434            | None        | IPv4         | 0.0.0.0/0   |             | egress          | None                                |   |
| 660                                             | I MARKA     | I TRUE       | 1.0.0.0/0   |             | Ladrand         | 1 Money                             |   |
| e3d                                             | 1 None      | TLA4         | 1 0.0.0.070 |             | egress          | 1 none                              |   |
| 66796b6f-4828-4cf6-8ad9-15b4c055cad6            | None        | IPv4         | 0.0.0.0/0   |             | egress          | None                                |   |
| 356                                             |             |              | ha a anan   |             |                 |                                     |   |
| //ee8900d-8cd1+4ee5-b61c-03c5641f2caa<br>a3d    | l udp       | LPV4         | 0.0.0.0/0   | 51820:51820 | ingress         | None                                |   |
| 1 8448a4e4-467b-473d-ae7f-934cb0cb8593          | None        | IPv6         | 1 :::/0     |             | ingress         | None                                |   |
| 07d                                             |             |              |             |             |                 |                                     |   |
| 88d9fc5e-44d9-4c71-8838-8cf705639a47            | tcp         | IPv4         | 0.0.0.0/0   | 80:80       | ingress         | None                                |   |
| 530  <br>0421176f-3853-49dd-8e54-951194e21a6f   | None        | I-TPud       | 1.0.0.0.0/0 |             | 1 ingross       | 1 None                              |   |
| 07d                                             |             |              |             |             | 1 angless       |                                     |   |
| a21b9d83-88d5-4cba-ae73-cad40be28d66            | None        | IPv6         |             |             | egress          | None                                |   |
| 6a6                                             | ( Marine)   | L TRUE       |             |             | 1 202229        | 1 Month                             |   |
| 66b                                             | l none      | TLAG         |             |             | egress          | 1 none                              |   |
| ad88027a-77d7-4a24-90dc-03b86b081360            | icmp        | IPv4         | 0.0.0.0/0   |             | ingress         | None                                |   |
| 66b                                             |             | Contractor - |             |             |                 |                                     |   |
| 0094ab46-810C-4576-8901-64a72C05a35a            | None        | EPvb         | 1 3 3 5 0   |             | egress          | None                                |   |
| 1 f19ad581-757f-4a3a-abff-8962b1b9cbd5          | None        | IPv4         | 1 0.0.0.0/0 |             | egress          | None                                |   |
| 07d                                             |             |              |             |             |                 |                                     |   |

• Проверяем наличие созданных ресурсов средствами веб-интерфейса: • Правила в группах безопасности:

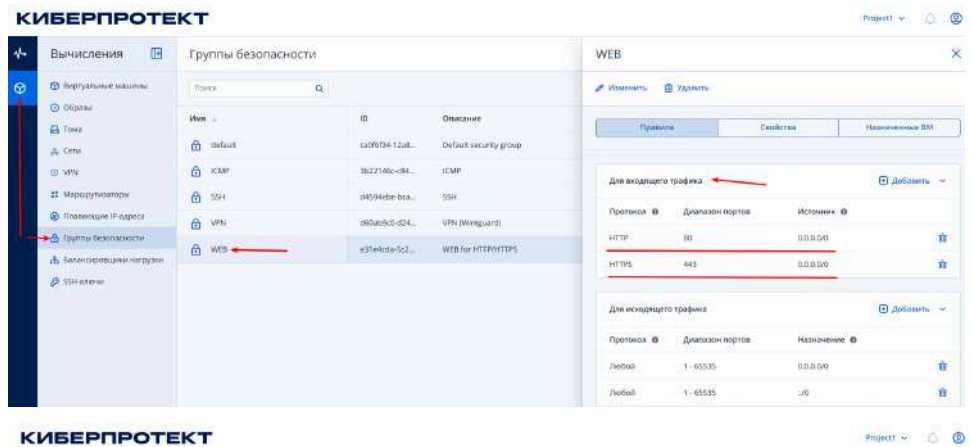

### KUBEPHPOTEKT

| 16 | Вычисления ⊡                               | Группы безопасности                                                                                                    |                |                        | VPN            |                 |             |                | 1  |
|----|--------------------------------------------|----------------------------------------------------------------------------------------------------|----------------|------------------------|----------------|-----------------|-------------|----------------|----|
| ۲  | 🔁 Bayryarassan takuttete                   | Tiwos Q                                                                                                    |                |                        | P Hasemira B   | Уданить         |             |                |    |
|    | <ul> <li>Обрани</li> <li>Тома</li> </ul>   | itun                                                                                                    | 0              | Описание               | Правил         | r Cor           | аста        | Rassovennue IM |    |
|    | J. Cens<br>() VPN                          | Contention of the second second secon | 3022146c-c84   | Default security group |                |                 |             | E talana       |    |
|    | 11 Маршрунскатори<br>@ Паражошче IP адреса | <u>бі</u> 55н                                                                                                    | d4594ebe-bca+. | 55H                    | Протакал ()    | диапазон портов | Источник Ф  | (c) phoneses   | 8  |
| Ļ  | 🕳 🏦 Труппы безспасности                    | wes                                                                                                    | estate-sc2.    | Web (Wreguard)         | LOP            | 51820           | 00000       |                | ß  |
|    | SSH kind und seine subjetent               |                                                                                                    |                |                        | для исходящего | трофина         |             | 🕘 Добавить     | 1  |
|    |                                            |                                                                                                    |                |                        | Протокол @     | Диальное портов | Hanavener O |                |    |
|    |                                            |                                                                                                    |                |                        | ðistoil.       | 1 - 65535       | 00000       |                | ß  |
|    |                                            |                                                                                                    |                |                        | - distoil -    | 1-65530         | 0.49.0      |                | ŧ. |

• В файл network.tf добавляем следующий код:

- Назначая ранее созданные группы безопасности на ранее созданные порты для каждого инстанса, обращаясь по идентификаторам id созданных ранее ресурсов;
- На порт для инстанса WebADM назначаем группы безопасности ICMP, SSH (явное требование задания) и VPN, т.к. в дальнейшем данный инстанс будет выступать в роле VPN-сервера и должен принимать соединения на порт указанный в правиле для данной группы безопасности;
- На порт для инстансов WEB1 и WEB2 назначаем группы безопасности ICMP, SSH (явное требование задания) и WEB, т.к. в дальнейшем на данных инстансах будет развёрнуто веб-приложение и должны приниматься соединения на порты указанные в правилах для данной группы безопасности;

```
# Назначим группы (ICMP, SSH, VPN) безопасности на порт для инстанса WebADM
resource "openstack_networking_port_secgroup_associate_v2" "security_group_associate_webadm" {
   port id
                     = openstack_networking_port_v2.port_webadm.id
    enforce
                      = true
    security_group_ids = [
     openstack_networking_secgroup_v2.secgroup_1.id,
     openstack_networking_secgroup_v2.secgroup_2.id,
     openstack_networking_secgroup_v2.secgroup_4.id
    1
}
# Назначим группы (ICMP, SSH, WEB) безопасности на порт для инстанса WEB1
resource "openstack_networking_port_secgroup_associate_v2" "security_group_associate_web1" {
               = openstack_networking_port_v2.port_web1.id
   port_id
    enforce
                      = true
    security_group_ids = [
     openstack_networking_secgroup_v2.secgroup_1.id,
     openstack_networking_secgroup_v2.secgroup_2.id,
     openstack_networking_secgroup_v2.secgroup_3.id
   ]
}
# Назначим группы (ICMP, SSH, WEB) безопасности на порт для инстанса WEB2
resource "openstack_networking_port_secgroup_associate_v2" "security_group_associate_web2" {
    port_id
                    = openstack_networking_port_v2.port_web2.id
    enforce
                      = true
    security_group_ids = [
     openstack_networking_secgroup_v2.secgroup_1.id,
     openstack_networking_secgroup_v2.secgroup_2.id,
      openstack_networking_secgroup_v2.secgroup_3.id
    ]
}
```

Проверяем конфигурацию и план terraform validate и terraform plan и запускаем развёртывание ресурсов terraform apply:
 Результат:

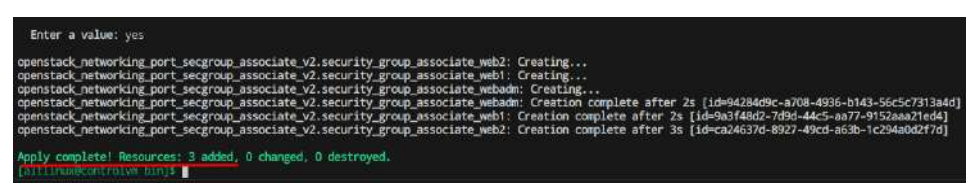

 Создаём файл instance.tf и описываем последовательно часть для развёртывания необходимых инстансов (виртуальных машин) с поэтапным запуском и наблюдением созданных ресурсов:

```
vim instance.tf
```

• Помещаем следующее содержимое:

- Т.к. все ресурсы и сети должны быть созданы в соответствие с топологией по условиям задания, а на топологии ControlVM также должна быть подключена к сети INTERNET;
- То добавляем к инстансу ControlVM ещё один сетевой интерфейс из подсети INTERNET и назначаем
- фиксированный ІР-адрес;
- Необходимо указать идентификатор id виртуальной машины ControlVM

| # Подключаем в ControlVM интерфейс из подсети "INTERNET" в соответствие с топологией |
|--------------------------------------------------------------------------------------|
| resource openstack_compute_internace_attach_vz controlvm {                           |
| instance_id = "96306ddf-a488-4e35-8a8f-25696821efe5"                                 |
| <pre>network_id = openstack_networking_network_v2.network.id</pre>                   |
| fixed_ip = "192.168.200.10"                                                          |
| <pre>depends_on = [ openstack_networking_subnet_v2.subnet ]</pre>                    |
| }                                                                                    |

• instance\_id (идентификатор) можно получить средствами openstack-cli:

| ID                                          | Name      | Status | Networks                                       | Image                        | Flavor |
|---------------------------------------------|-----------|--------|------------------------------------------------|------------------------------|--------|
| +<br>  96306ddf-a488-4e35-8a8f-25696821efe5 | ControlVM | ACTIVE | <pre>cloud=192.168.100.128, 192.168.15.9</pre> | 7   N/A (booted from volume) | medium |

• instance\_id (идентификатор) можно получить средствами веб-интерфейса:

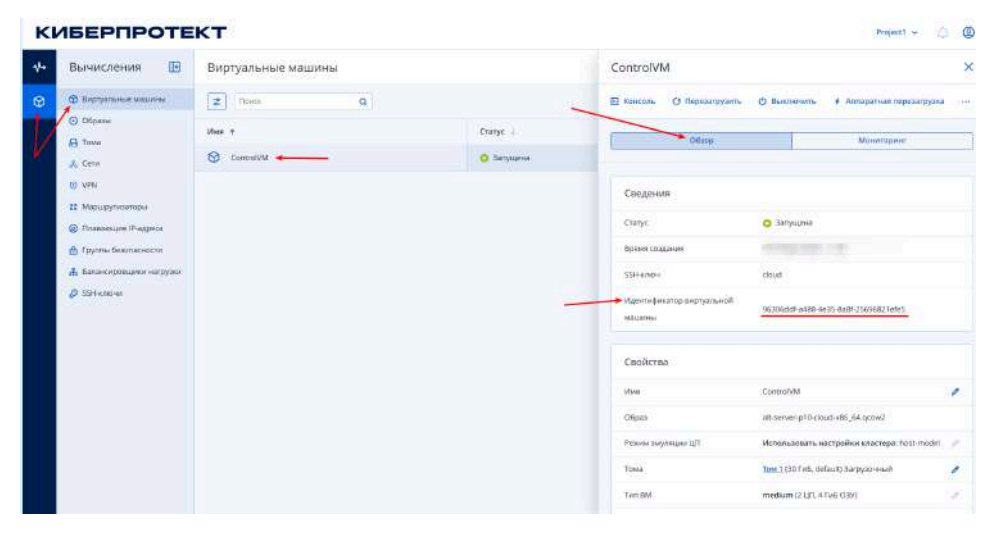

| Enter a value: yes                                                                                                    |
|----------------------------------------------------------------------------------------------------|
| openstack_compute_interface_attach_v2.controlwn: Creating<br>openstack_compute_interface_attach_v2.controlwn: Still creating [10s elapsed]<br>openstack_compute_interface_attach_v2.controlwn: Creation complete after 17s [id=96306ddf-p488-4e35-8a8f-2569682tefe5/bea9153c-e7cd-41f7-8592-35047e452ed3 |
| Apply complete! Resources: 1 added. 0 changed, 0 destroyed.<br>[altlinux@controlym bin]%                                                                                                    |
| <ul> <li>Проверяем наличие второго сетевого интерфейса из подсети INTERNET средствами openstack-cli:</li> </ul>                                                                                                    |

| [altlinux@controlvm_bin]\$_openstack<br>  addresses | insecure server show ControlWV   grep "address" |
|-----------------------------------------------------|-------------------------------------------------|
| [altlinux@controlvm bin]\$                          |                                                 |

• Проверяем наличие второго сетевого интерфейса из подсети INTERNET средствами веб-интерфейса:

| K  | берпроте                                                                                                    | кт                                                |            |                                                                                                    | Project1 ~                                                                                                    | 0 0       |
|----|----------------------------------------------------------------------------------------------------|---------------------------------------------------|------------|----------------------------------------------------------------------------------------------------|----------------------------------------------------------------------------------------------------|-----------|
| 16 | Вычисления 🔝                                                                                                    | Виртуальные машины                                | ~          | ControlVM                                                                                                    |                                                                                                    | ×         |
| 0  | <ul> <li>Вергуальные машины</li> <li>Обраще</li> </ul>                                                                                                    | C C C C C C C C C C C C C C C C C C C             | Cranye i   | Decourse O Repearpyonts                                                                                                    | © выеличнить + Алтаратное переза                                                                                                    | qrysea    |
|    | A Tona                                                                                                    | 🖗 Carloshti 🔶 ——————————————————————————————————— | 0 затуация | Orising                                                                                                    | Монитории                                                                                                    |           |
|    | <ul> <li>ум.</li> <li>Марирутанцара</li> <li>Марирутанцара</li> <li>Тарлак болгански Алерска</li> <li>Тарлак болгански Алерски</li> <li>А болгански Алерски</li> <li>Д болгански Алерски</li> <li>Д болгански Алерски</li> <li>Д болгански Алерски</li> </ul> |                                                   |            | Casolicmaa<br>Inus<br>Odges<br>Presso expression (1)<br>Texes<br>Texe 00<br>Texe 00<br>Texes Tegestembores (1) a 0397<br>Aartseutorescours um pauge 085<br>Cerressione sinnergoljoit (1)<br>deatt<br>Metages (c) Metry but (1) accession | ControlMal<br>an envire p10 schooladty, 64.spmm2<br>Minansamens seconpublic sciencepic bost-<br>Tasa 12.01 r.63, strinub Sarrysst-ward<br>medium (2 LIP, 4.746 COS)<br>Circusa-boso<br>Bacteriane<br>Pageler 151.10.1053/L.73946 Macanashina 1 | radel / / |
|    |                                                                                                    |                                                   |            | INTERNET<br>MAC appent to 16 Jan male 37, Coson-sal 1                                                                                                    | Р адрес: 192 тійі. 200 18. Группи безелеріністи: 1                                                                                                    | 2         |

• В файл instance.tf добавляем следующий код:

- Описывая конфигурацию инстансов WebADM, WEB1 и WEB2;
- См. ниже информацию о переменных var.\* и файле cloud-init.yml;

```
# Создаём инстанс с именем "WebADM"
resource "openstack_compute_instance_v2" "webadm" {
 source openstack_compute_instante_v2 v
name = "WebADM"
flavor_id = var.flavor_id
key_pair = var.key_pair
user_data = file("cloud-init.yml")
 block_device {
                              = var.image_id
    uuid
    uuid = var.ima;
source_type = "image"
volume_size = 10
boot index = 0
   boot_index = 0
destination_type = "volume"
   delete_on_termination = true
  }
  network {
   port = openstack_networking_port_v2.port_webadm.id
  }
}
# Создаём инстанс с именами "WEB1"
resource "openstack_compute_instance_v2" "web1" {
 rame = "WEB1"
flavor_id = var.flavor_id
key_pair = var.key_pair
user_data = file("cloud-init.yml")
  block_device {
   uuid = var.image_id
source_type = "image"
volume_size = 10
   boot_index = 0
destination_type = "volume"
   delete_on_termination = true
  }
  network {
   port = openstack_networking_port_v2.port_web1.id
  }
}
# Создаём инстанс с именами "WEB2"
resource "openstack_compute_instance_v2" "web2" {
              = "WEB2"
= var.flavor_id
= var.key_pair
= file("cloud-init.yml")
  name
  flavor_id
  key_pair
  user_data
  block_device {
  source_type
volume_size
boot_index
                               = var.image_id
   uuid
                              = "image"
                               = 10
   boot_index = 0
destination_type = "volume"
   delete_on_termination = true
  }
  network {
   port = openstack_networking_port_v2.port_web2.id
  }
}
```

• В файл variables.tf добавляем следующий код:

- Определяя значение переменных указывая идентификаторы id для соответствующих (существующих) ресурсов;
- См. ниже где брать идентификаторы;
- Учитывая основные требования задания для создаваемых инстансов:

### . Основные характеристики:

- i. Операционная система: Альт p10 StarterKit/Альт Сервер p10-cloud
- іі. Количество vCPU: 1.
- iii. Объём оперативной памяти: 1024 MБ.
- iv. Объём диска: 10 ГБ/<del>30 ГБ</del>

```
# ID для образа "alt-p10-cloud-x86_64.qcow2" (Starterkit)
variable "image_id" {
   type = string
    default = "92e78753-4f88-40eb-a10a-5a7fb9bfc106"
}
# ID для шаблона 1 vCPU 1 RAM (openstack --insecure flavor list)
variable "flavor_id" {
   type = string
    default = "1f64883c-1cdd-45e4-ac8a-82ab57a12fdf"
}
# Имя ssh-ключа
variable "key_pair" {
    type = string
    default = "cloud"
}
```

• Для переменной image\_id значение можно получить: Средствами openstack-cli:

| ID                                   | Name                              | Status |
|--------------------------------------|-----------------------------------|--------|
| +                                    | +                                 | +      |
| 92e78753-4f88-40eb-a10a-5a7fb9bfc106 | alt-p10-cloud-x86_64.qcow2        | active |
| 23a88949-aaab-4a97-93fb-1b24f5fd1cb7 | alt-server-p10-cloud-x86_64.gcow2 | active |
| 5499d36e-3eb6-43c0-b1e6-a1d228ce5c86 | cirros                            | active |

Средствами веб-интерфейса:

| K  | иберпроте                                                            | кт                               |             |           |                             | tyajacet 🗢                           |
|----|----------------------------------------------------------------------|----------------------------------|-------------|-----------|-----------------------------|--------------------------------------|
| 4- | Вычисления 🔃                                                         | Образы                           |             |           | alt-p10-cloud-x86_64.qc     | ow2                                  |
| Ø  | 😨 Виртуальные машяны                                                 | 🔹 Toece 🔍                        |             |           | 🔒 Создать том 👍 Загрузить с | браз                                 |
| 1  | O Ofpano                                                             | Hus +                            | Crarye i    | Twen      |                             |                                      |
| 1  | A Cetta                                                              | 📇 alt-p10-doud-x86,54.gcmv2 +    | - O Artunen | Шаблан    | Сведения                    |                                      |
|    | () VPN                                                               | ah-server-p10-cloud x86_64.gcow2 | о Актирен   | Шаблон    | Charlyc                     | 👌 Актявен                            |
|    | 12 Маршрутисаторы                                                    | Cirros                           | Актирен     | Шаблон    | Passep                      | 385 Me6                              |
|    | <ul> <li>Пливающие IP-адреся</li> <li>Пруппы безопасности</li> </ul> |                                  |             |           | Идентификатор образа        | 92c78753-4/88-40cb-a10a-5a7fb9cfc106 |
|    | 🔥 Балансировцики нагруски                                            |                                  |             | · · · · · | Свойства                    |                                      |
|    | SSH execution                                                        |                                  |             |           | Hue                         | alt-p10-cloud-x86_64.qcow2           |
|    |                                                                      |                                  |             |           | Twn OC                      | Generic Linux                        |
|    |                                                                      |                                  |             |           | Минимальный размер тома     | 3746                                 |

- Для переменной flavor\_id значение можно получить:
  - Средствами openstack-cli:

|                                         |         | 1     |       |           |       |           |
|-----------------------------------------|---------|-------|-------|-----------|-------|-----------|
| ID                                      | Name    | RAM   | Disk  | Ephemeral | VCPUS | IS Public |
| *************************************** | +       |       | +     |           |       |           |
| 100                                     | tiny    | 512   | 0     | 0         |       | True      |
| 101                                     | small   | 2048  | 0     |           |       | True      |
| 102                                     | medium  | 4096  | 0     | 0         | 2     | True      |
| 103                                     | large   | 8192  | i 0 i | 0         | 4     | True      |
| 104                                     | xlarge  | 16384 | 0     | 0         | 8     | True      |
| 1f64883c-1cdd-45e4-ac8a-82ab57a12fdf    | minimal | 1024  | 0     | 0         |       | True      |

- Средствами веб-интерфейса нет возможности;
- Для переменной key\_pair значение можно получить: Средствами openstack-cli:

| [altlinux   | <pre>@controlvm bin]\$ openstackinsecure keypair lis</pre> | st  |      |    |
|-------------|------------------------------------------------------------|-----|------|----|
| +           |                                                            | -+- |      | -+ |
| Name        | Fingerprint                                                |     | Туре |    |
| +           |                                                            | -+- |      |    |
| cloud       | a8:54:b3:44:c4:a7:2a:dc:56:ef:ff:cb:3b:ff:89:ab            |     | ssh  |    |
| +           |                                                            |     |      |    |
| Lal + Linus | decontrolum biold                                          |     |      |    |

Средствами веб-интерфейса:

# КИБЕРПРОТЕКТ

| ∿∘ | Вычисления ⊡                                                                                                    | SSH-ключи |
|----|----------------------------------------------------------------------------------------------------|-----------|
| 0  | <ul> <li>Виртуальные машины</li> <li>Образы</li> <li>Тома</li> <li>Сеги</li> <li>VPN</li> <li>Маршрутизаторы</li> <li>Плавающие IP-адреса</li> <li>Группы безопасности</li> <li>Балансировщики нагрузки</li> <li>SSH-ключи</li> </ul> | Поиск Q   |
|    |                                                                                                    |           |

Средствами Terraform передаём именно тот ключ, на основе которого осуществляется доступ с рабочего места до ControlVM

 Чтобы при необходимости можно было подключиться по SSH к каждому инстансу по "публичному" (Плавающему) IP адресу, что также является требованиями задания;

```
    Создаём файл cloud-init.yml:
```

### vim cloud-init.yml

- Помещаем следующее содержимое:
  - Задавая пароль по требованиям задания P@ssw0rd для каждого создаваемого инстанса;
  - Также передаём значение публичной части SSH-ключа (генерация ssh-ключей см. ниже), чтобы в дальнейшем был доступ с ControlVM до каждого инстанса по SSH;
  - И именно по ключам, т.к. по условиям задания подключение по SSH на основе открытых ключей;
  - Доступ по SSH с ControlVM до каждого инстанса необходим для дальнейшей работы Ansible;

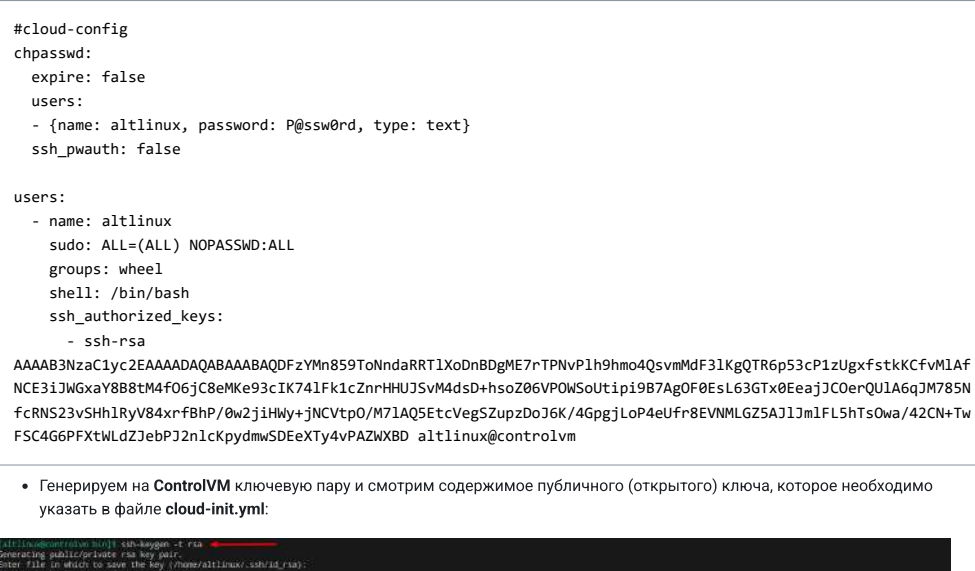

| w key's randomart inage is:                          |                                                      |                                         |                                          |                                 |
|------------------------------------------------------|------------------------------------------------------|-----------------------------------------|------------------------------------------|---------------------------------|
| ++{RSA>2348]>+>++                                    |                                                      |                                         |                                          |                                 |
|                                                      |                                                      |                                         |                                          |                                 |
|                                                      |                                                      |                                         |                                          |                                 |
| 0 8 = +1                                             |                                                      |                                         |                                          |                                 |
| n 0 + 1                                              |                                                      |                                         |                                          |                                 |
| 405                                                  |                                                      |                                         |                                          |                                 |
| 00.00                                                |                                                      |                                         |                                          |                                 |
|                                                      |                                                      |                                         |                                          |                                 |
|                                                      |                                                      |                                         |                                          |                                 |
| ,E O, B U, [                                         |                                                      |                                         |                                          |                                 |
| + =+++0.                                             |                                                      |                                         |                                          |                                 |
| tere [SPA250] const                                  |                                                      |                                         |                                          |                                 |
| <pre>iltllnnwlcontrolwn/bin]1 cat =/.ssh/idire</pre> | la , pub                                             |                                         |                                          |                                 |
| It-rsa AAAAB3NzaCiyc2EAAAADADABABAADACDFz1           | MisEG9ToRndaRRT DXsDndDgAE7r FPNsP1Dr9tmo4QsvmMdF3LR | gOTR5p53cP1zUgxfstxKCfvW1AfWCE31JW6kaV8 | BBENN FOG jCBenNe93cIK741Fk3cZnrHHUJ5vMd | sD=hsn206V#OwScUtipi9B?Ag0F0EsL |
| TwiEeejJCOerQULASQJM785NTcRN523v5HhJRyW              | 4xrfBhP70e2j1Hwy+jWCVTpO/W714Q5EtcVegSZup20oJ6K/     | %GpgjLoP4eU1r8EVIWLG25AJLI#1FL5hTsOwa74 | 20N+TWFSC4G6PFXtMLdZ3ebPJ2n1c#pydrw50Ee  | NTy4vPA2bWED altlinux@controlvn |

• Проверяем конфигурацию и план terraform validate и terraform plan и запускаем развёртывание ресурсов terraform apply: • Результат:

| Plan: 3 to add, 0 to change, 0 to destroy.                                                                                                    |
|----------------------------------------------------------------------------------------------------|
| Do you want to perform these actions?<br>Terraform will perform the actions described above.<br>Only 'yes' will be accepted to approve.                                                                                                    |
| Enter a value: yes                                                                                                    |
| <pre>openstack_compute_instance_v2.web1: Creating openstack_compute_instance_v2.web2: Creating openstack_compute_instance_v2.web2: Creating openstack_compute_instance_v2.web1: Still creating [10s elapsed] openstack_compute_instance_v2.web2: Still creating [10s elapsed] openstack_compute_instance_v2.web2: Still creating [20s elapsed] openstack_compute_instance_v2.web2: Still creating [20s elapsed] openstack_compute_instance_v2.web2: Still creating [20s elapsed] openstack_compute_instance_v2.web2: Still creating [20s elapsed] openstack_compute_instance_v2.web2: Still creating [20s elapsed] openstack_compute_instance_v2.web2: Creation complete after 25s [id=88398bf3-2c63-48c9-817b-5ded169725c7] openstack_compute_instance_v2.web2: Creation complete after 25s [id=86398bf3-2c63-48c9-817b-5ded169725c7] openstack_compute_instance_v2.web2: Creation complete after 25s [id=86398bf3-2c63-48c9-817b-5ded169725c7] openstack_compute_instance_v2.web3dm: Creation complete after 25s [id=86398bf3-2c63-48c9-817b-5ded169725c7]</pre> |
| Apply complete! Resources: 3 added, 0 changed, 0 destroyed.                                                                                                    |

• Проверяем наличие созданных инстансов средствами openstack-cli:

|                                                                                                    | Nane                                      | Status                               | Networks                                                                                                    | Image                                                                                                    | Flavor                                        |
|----------------------------------------------------------------------------------------------------|-------------------------------------------|--------------------------------------|----------------------------------------------------------------------------------------------------|----------------------------------------------------------------------------------------------------|-----------------------------------------------|
| 74e2bb78-e034-463c-a2ad-ca0d843d47d3<br>88398bf3-2c63-48c9-817b-5ded160725c7<br>c4ce7221-58a9-4804-a190-89f438526921<br>96306ddf-a488-4e35-8a8t-25696821efe5 | WEB1<br>  WEB2<br>  WebADM<br>  ControlVM | ACTIVE<br>ACTIVE<br>ACTIVE<br>ACTIVE | INTENNET-192.168.15.176, 192.168.200.21<br>INTENNET-192.168.15.161, 192.168.200.22<br>INTENNET-192.168.15.99, 192.168.200.20<br>INTENNET-192.168.200.10; claud=192.168.100.128, 192.168.15.97 | N/A (booted from volume)<br>N/A (booted from volume)<br>N/A (booted from volume)<br>N/A (booted from volume)<br>N/A (booted from volume) | minimal<br>  minimal<br>  minimal<br>  medium |

• Проверяем наличие созданных инстансов средствами веб-интерфейса:

| K  |                                                                      | кт       |             |   |            |                           |       |         |             | Project.1 w      |
|----|----------------------------------------------------------------------|----------|-------------|---|------------|---------------------------|-------|---------|-------------|------------------|
| 4. | Вычисления 🔳                                                         | Виртуа/  | ьные машины |   |            |                           |       |         |             |                  |
| 0  | 😨 Виртуальные мацанны                                                | # dwnerp | Toiro       | q |            |                           |       |         | ( + Cou     | дать виртуальную |
| 1) | O Ofpane                                                             | 1        | er †        |   | Статус     | іР-адрес                  | eUN + | 037 4   | Хранилище Б | Тона             |
|    | & Ceta                                                               | 0 8      | ControlVM   |   | О Запущена | 192.168.100.128, 192.16., | 2     | 4 Fat5  | 30 Fv6      | 1                |
|    | (I) VPN                                                              | 0 0      | WEB!        |   | 😋 Запущена | 192.168.200.21            | 4     | 1 FeB   | 10 rv6      |                  |
|    | Марарутизаторы                                                       | 0 6      | WEB2        |   | 🗿 Запущана | 192.168.208.22            | 18    | 106     | 10 Net      | 1                |
|    | <ul> <li>Плаванодне Р-адреса</li> <li>Сруппы безопасности</li> </ul> | 0 6      | WARADIA     |   | о запущена | 192.168.209.20            | 3     | t futfi | 10 Folk     | 1                |

• Также проверяем что:

• Каждый инстанс подключён к сети INTERNET с неоходимыми группами безопасности:

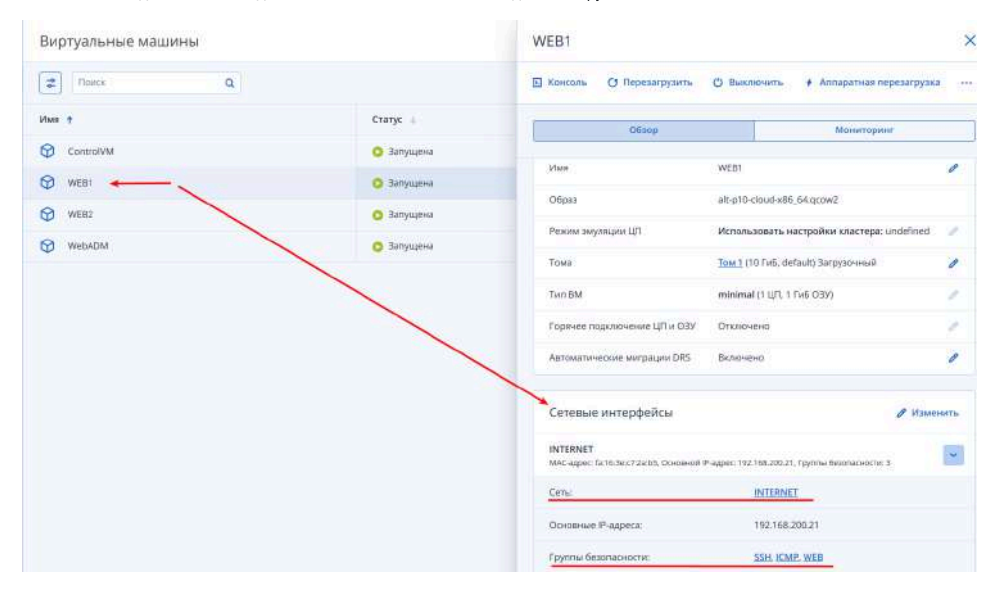

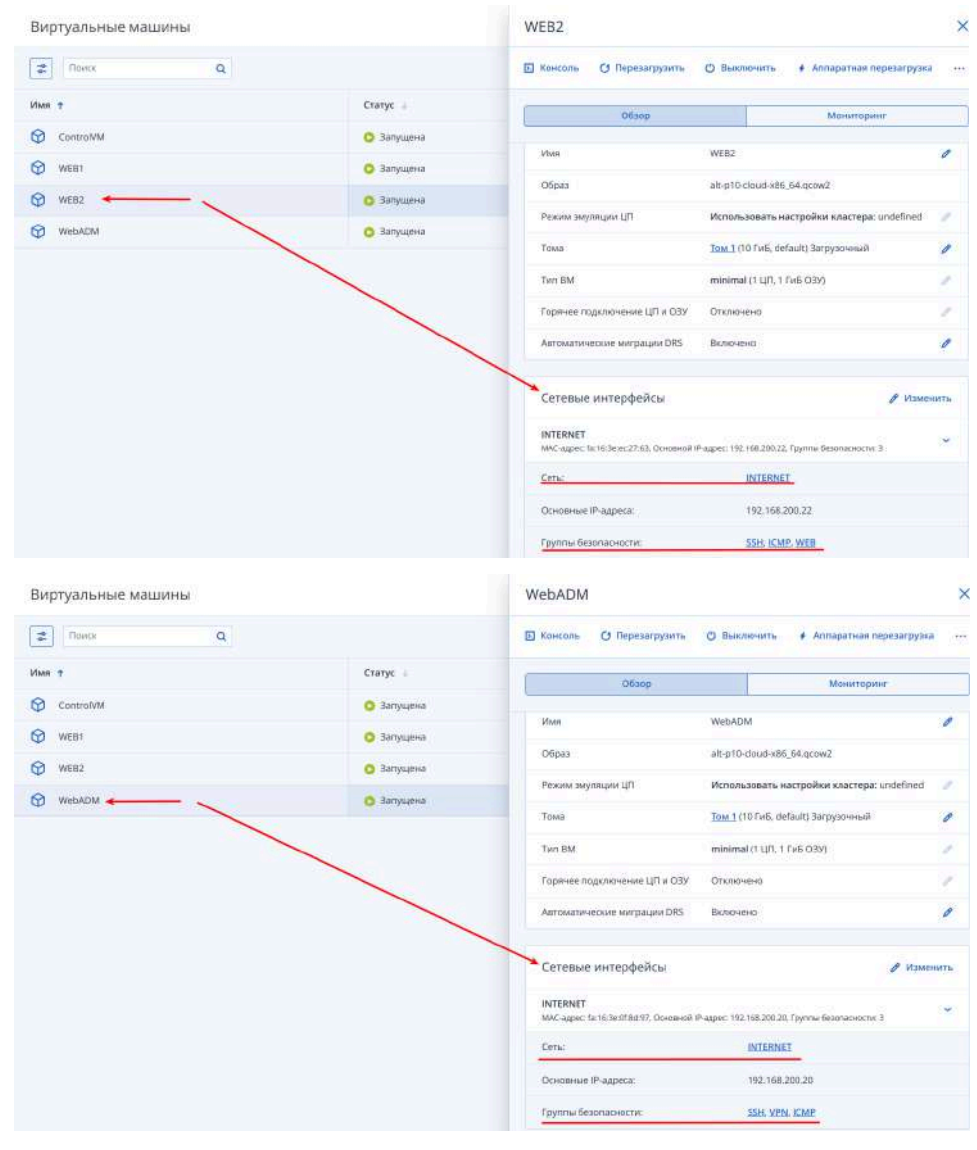

• Каждый Плавающий IP-адрес назначем на инстансы (за исключением 1-го для балансировки нагрузки):

### КИБЕРПРОТЕКТ

| Вычисления 🔳                                                                                                | Плавающие IP-адреса                             |           |  |  |  |
|----------------------------------------------------------------------------------------------------|-------------------------------------------------|-----------|--|--|--|
| 🗇 Виртуальные машины                                                                                        |                                                 |           |  |  |  |
| Образы                                                                                                    | с Сеть                                          | Назначен  |  |  |  |
| 🖧 Сети                                                                                                    | inyujena public                                 | WEB2      |  |  |  |
| O VPN                                                                                                    | нущена public                                   | WebADM    |  |  |  |
| # Маршрутизаторы                                                                                            | пущена public                                   | ControlVM |  |  |  |
| Плавающие IP-адреса                                                                                         | inyujeva public                                 | -         |  |  |  |
| <ul> <li>Пруппы безопасности</li> <li>Балансировщики нагрузки</li> </ul>                                    | пущена public                                   | WEB1      |  |  |  |
| Жаршрутизаторы     Плавающие IP-здреса     Труппы безопасности     Балансировщики нагрузки     Ø SSH-килена | пущена риblic<br>пущена риblic<br>пущена риblic |           |  |  |  |

 Создаём файл loadbalancer.tf и описываем последовательно часть для развёртывания балансировщика нагрузки с поэтапным запуском и наблюдением созданных ресурсов:

vim loadbalancer.tf

- Помещаем следующее содержимое:
  - Создадим балансировщик нагрузки, который будет подключён в соответствие с топологией к подсети INTERNET;

| openstack 1b loadbalancer v2.loadbalancer:  | Creating          |                                                       |
|---------------------------------------------|-------------------|-------------------------------------------------------|
| openstack Ib loadbalancer v2.loadbalancer:  | Still creating    | [10s elapsed]                                         |
| openstack lb loadbalancer v2.loadbalancer:  | Still creating    | [20s elapsed]                                         |
| openstack 1b loadbalancer v2.loadbalancer:  | Still creating    | [30s elapsed]                                         |
| openstack lb loadbalancer v2.loadbalancer:  | Still creating    | [40s elapsed]                                         |
| openstack lb loadbalancer v2.loadbalancer:  | Still creating    | [50s elapsed]                                         |
| openstack lb loadbalancer v2.loadbalancer:  | Still creating    | [1mOs elapsed]                                        |
| openstack lb loadbalancer v2.loadbalancer:  | Still creating    | [1m10s elapsed]                                       |
| openstack Ib loadbalancer v2.loadbalancer:  | Still creating    | [1m20s elapsed]                                       |
| openstack 1b loadbalancer v2.loadbalancer:  | Still creating    | [1m30s elapsed]                                       |
| openstack lb loadbalancer v2.loadbalancer:  | Still creating    | [1m40s elapsed]                                       |
| openstack lb loadbalancer v2.loadbalancer:  | Still creating    | [1m50s elapsed]                                       |
| openstack_lb_loadbalancer_v2.loadbalancer:  | Creation complete | after 1m51s [id=7c63d7bb-d2d8-4062-9fdd-92b91cc3b149] |
|                                             |                   |                                                       |
| Apply complete! Resources: 1 added, 0 chang | ged, 0 destroyed. |                                                       |
| faltlinuv@controlvm.htnl5                   |                   |                                                       |

• Проверяем наличие созданного балансировщика нагрузки средствами openstack-cli:

|                                      | nane          | project_id                       | vip_address     | provisioning_status | operating_status | provider |
|--------------------------------------|---------------|----------------------------------|-----------------|---------------------|------------------|----------|
| 7c63d7bb-d2d8-4062-9fdd-92b91cc3b149 | Load Balancer | 4deb49c7b35546948e7c1a1a39941814 | 192.168.200.143 | ACTIVE              | ONLINE           | anphora  |

• Проверяем наличие созданного балансировщика нагрузки средствами веб-интерфейса:

| KI | ИБЕРПРОТЕ                                                                                                    | кт  |                        |          |                               |
|----|----------------------------------------------------------------------------------------------------|-----|------------------------|----------|-------------------------------|
| ≁  | Вычисления 💽                                                                                                    | Бал | ансировщики нагруз     | ки       |                               |
| 0  | <ul> <li>Виртуальные машины</li> <li>Образы</li> <li>Тома</li> <li>Сети</li> <li>VPN</li> <li>Маршругизаторы</li> <li>Плавающие IP-адреса</li> <li>Группы безопасности</li> </ul> |     | Имя †<br>Cond Balancer | Cranyc 🖕 | IP-адрес 🖕<br>192.168.200.143 |
|    | <ul> <li>Балансировщики нагрузки</li> <li>55Н-ключи</li> </ul>                                                                                                    |     |                        |          |                               |

- В файл loadbalancer.tf добавляем следующий код:
- Определяя правила в ранее созданном балансировщике нагрузки для HTTP и HTTPS трафика;

| # Создаём правило                                                 | о в балансировщике нагрузки для HTTP             |  |  |  |  |  |
|-------------------------------------------------------------------|--------------------------------------------------|--|--|--|--|--|
| resource "opensta                                                 | ack_lb_listener_v2" "listener_http" {            |  |  |  |  |  |
| name                                                              | = "HTTP"                                         |  |  |  |  |  |
| protocol                                                          | = "TCP"                                          |  |  |  |  |  |
| protocol_port                                                     | = "80"                                           |  |  |  |  |  |
| loadbalancer_id                                                   | d = openstack_lb_loadbalancer_v2.loadbalancer.id |  |  |  |  |  |
| }                                                                 |                                                  |  |  |  |  |  |
|                                                                   |                                                  |  |  |  |  |  |
| # Создаём правило                                                 | о в балансировщике нагрузки для HTTPS            |  |  |  |  |  |
| <pre>resource "openstack_lb_listener_v2" "listener_https" {</pre> |                                                  |  |  |  |  |  |
| name                                                              | = "HTTPS"                                        |  |  |  |  |  |
| protocol                                                          | = "TCP"                                          |  |  |  |  |  |
| protocol_port                                                     | = "443"                                          |  |  |  |  |  |
| loadbalancer_id                                                   | d = openstack_lb_loadbalancer_v2.loadbalancer.id |  |  |  |  |  |
| }                                                                 |                                                  |  |  |  |  |  |
|                                                                   |                                                  |  |  |  |  |  |

Проверяем конфигурацию и план terraform validate и terraform plan и запускаем развёртывание ресурсов terraform apply:
 Результат:

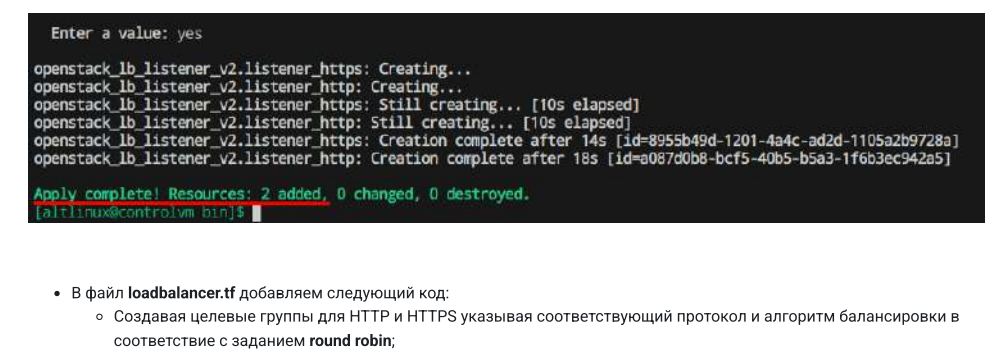

| # Создаём целевую группу для HTTP с указанием алгоритма балансировки "ROUND ROBIN"<br>resource "openstack_lb_pool_v2" "pool_http" {<br>name = "HTTP"<br>protocol = "HTTP" |
|----------------------------------------------------------------------------------------------------|
| Ib_method = "ROUND_ROBIN"                                                                                                    |
| listener_id = openstack_lb_listener_v2.listener_http.id                                                                                                    |
| }                                                                                                    |
| # Создаём целевую группу для HTTPS с указанием алгоритма балансировки "ROUND ROBIN"                                                                                       |
| resource "openstack lb pool v2" "pool https" {                                                                                                    |
| name = "HTTPS"                                                                                                    |
| protocol = "HTTPS"                                                                                                    |
| lb_method = "ROUND_ROBIN"                                                                                                    |
| listener_id = openstack_lb_listener_v2.listener_https.id                                                                                                    |
| }                                                                                                    |

Проверяем конфигурацию и план terraform validate и terraform plan и запускаем развёртывание ресурсов terraform apply:
 Результат:

| Enter a value                                                            | et yes                                                                                                    |
|--------------------------------------------------------------------------|----------------------------------------------------------------------------------------------------|
| openstack_lb_pd<br>openstack_lb_pd<br>openstack_lb_pd<br>openstack_lb_pd | col_v2.pcol_https: Creating<br>col_v2.pcol_http: Creating<br>col_v2.pcol_https: Creation complete after 8s [id=d77602e2-34a9-4422-86dc-a795652eb21b]<br>col_v2.pcol_https: Creation complete after 8s [id=924b756e-d0a6-4ea5-9f5e-730241dbd0ce] |
| Apply complete                                                           | I Resources: 2 added, 0 changed, 0 destroyed.                                                                                                    |

Проверяем созданные целевые группы средствами openstack-cli:

|                                      | name  | project_id                       | provisioning_status | protocol | lb_algorithm | admin_state_up |
|--------------------------------------|-------|----------------------------------|---------------------|----------|--------------|----------------|
| d77602e2-34a9-4422-86dc-a795652eb21b | HTTPS | 4deb49c7b35546948e7e1a1a39941814 | ACTIVE              | HTTPS    | ROUND_ROBIN  | True           |
| 924b756e-d0a6-4ea5-9f5e-730241dbd0ce | HTTP  | 4deb49c7b35546948e7e1a1a39941814 | ACTIVE              |          | ROUND_ROBIN  | True           |

• Проверяем созданные целевые группы средствами веб-интерфейса:

### KUEEPHPOTEKT

| Вычисления 💽              | Бал | ансировщики нагрузки 🜔 Load Balancer 🗲 🗕 |           |                    |
|---------------------------|-----|------------------------------------------|-----------|--------------------|
| 🔀 Виртуальные машины      | Nev | ex Q                                     |           |                    |
| Образы А Тома             |     | Пул балансировки                         | Статус    | Состояние участник |
| 🚑 Сети                    |     | 💑 ТСР на порте 80 -> НТТР на порте       | 🔉 Запущен | -                  |
| 0 VPN                     |     | A TCP на порте 443 → HTTPS на порте      | О Запущен | 2                  |
| 🚼 Маршрутизаторы          |     |                                          |           |                    |
| Плавающие IP-адреса       |     |                                          |           |                    |
| 👌 Группы безопасности     |     |                                          |           |                    |
| 🔥 Балансировщики нагрузки |     |                                          |           |                    |
| SSH-ICHIO444              |     |                                          |           |                    |

• В файл loadbalancer.tf добавляем следующий код:

• Добавляя инстансы WEB1 и WEB2 в ранее созданные целевые группы для HTTP и HTTPS;

```
# Добавляем инстанс WEB1 в целевую группу HTTP
resource "openstack_lb_member_v2" "member_web1_http" {
               = "WEB1"
 name
 subnet id
               = openstack_networking_subnet_v2.subnet.id
 pool_id = openstack_lb_pool_v2.pool_http.id
address = "192.168.200.21"
 protocol_port = "80"
}
# Добавляем инстанс WEB2 в целевую группу HTTP
resource "openstack_lb_member_v2" "member_web2_http" {
              = "WEB2"
 name
 subnet_id = openstack_networking_subnet_v2.subnet.id
 pool_id = openstack_lb_pool_v2.pool_http.id
address = "192.168.200.22"
 protocol_port = "80"
}
# Добавляем инстанс WEB1 в целевую группу HTTPS
resource "openstack_lb_member_v2" "member_web1_https" {
               = "WEB1"
 name
 subnet id = openstack networking subnet v2.subnet.id
 pool_id = openstack_lb_pool_v2.pool_https.id
address = "192.168.200.21"
 protocol_port = "80"
}
# Добавляем инстанс WEB2 в целевую группу HTTPS
resource "openstack_lb_member_v2" "member_web2_https" {
               = "WEB2"
 name
 subnet id
               = openstack_networking_subnet_v2.subnet.id
 pool_id = openstack_lb_pool_v2.pool_https.id
address = "192.168.200.22"
  protocol_port = "80"
}
```

Проверяем конфигурацию и план terraform validate и terraform plan и запускаем развёртывание ресурсов terraform apply:
 Результат:

```
Enter a value: yes

openstack_lb_member_v2.member_web1_http: Creating...

openstack_lb_member_v2.member_web2_https: Creating...

openstack_lb_member_v2.member_web2_http: Creating...

openstack_lb_member_v2.member_web1_http: Still creating... [10s elapsed]

openstack_lb_member_v2.member_web1_http: Still creating... [10s elapsed]

openstack_lb_member_v2.member_web2_http: Still creating... [10s elapsed]

openstack_lb_member_v2.member_web2_http: Still creating... [10s elapsed]

openstack_lb_member_v2.member_web2_http: Still creating... [10s elapsed]

openstack_lb_member_v2.member_web2_http: Still creating... [10s elapsed]

openstack_lb_member_v2.member_web2_http: Still creating... [10s elapsed]

openstack_lb_member_v2.member_web1_http: Creation complete after 18s [id=3af7c156-4ab3-499f-8439-5ade4c52a664]

openstack_lb_member_v2.member_web1_http: Still creating... [20s elapsed]

openstack_lb_member_v2.member_web2_http: Still creating... [20s elapsed]

openstack_lb_member_v2.member_web2_http: Creation complete after 12s [id=3ad740cd-8ce4-4222-ab32-fc27b8fd86dc]

openstack_lb_member_v2.member_web1_http: Creation complete after 24s [id=12e61e9f-2925-4841-b98c-930a6c628457]

Apply complete1 Resources: 4 added, 0 changed, 0 destroyed.

o [altlinux@controlvm bin]$
```

<sup>•</sup> Проверяем наличие инстансов в целевых группах средствами openstack-cli:

| [altlinux@controlym bin]% openstackin                                        | isecure      | Loadbalancer member list HTTP 🛶                                      |                     |                                  |               |                  | 8      |
|------------------------------------------------------------------------------|--------------|----------------------------------------------------------------------|---------------------|----------------------------------|---------------|------------------|--------|
| id                                                                           | nane         | project_id                                                           | provisioning_status | address                          | protocol_port | operating_status | weight |
| 3ed740cd-8ce4-4222-ab32-fc27b8fd86dc<br>12e61e9f-2925-4841-b98c-930a6c628457 | WEB2<br>WEB1 | 4deb49c7b35546948e7e1a1a39941814<br>4deb49c7b35546948e7e1a1a39941814 | ACTIVE<br>ACTIVE    | 192.168.200.22<br>192.168.200.21 | 80<br>80      | NO_MONITOR       | 1      |
| <pre>[altlinux@controlym bin]% openstack</pre>                               | isecure      | loadbalancer nember list HTTPS 🥌                                     |                     |                                  |               |                  |        |
| 10                                                                           | nane         | project_id                                                           | provisioning status | address                          | protocol_port | operating_status | weight |
| 161a06b6-0dd5-4b99-978d-ffd75935e7b2<br>3af7c156-4ab3-499f-8439-5ade4c52a664 | VEB1<br>VEB2 | 4deb49c7b35546948e7e1a1a39941814<br>4deb49c7b35546948e7e1a1a39941814 | ACTIVE<br>ACTIVE    | 192.168.200.21<br>192.168.200.22 | 80<br>80      | NO_MONITOR       |        |

• Проверяем наличие инстансов в целевых группах средствами веб-интерфейса:

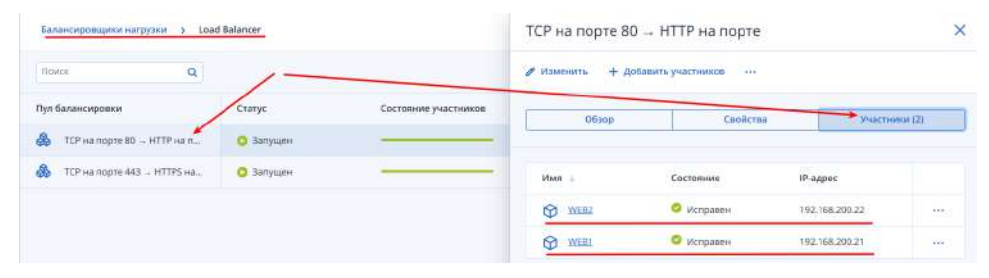

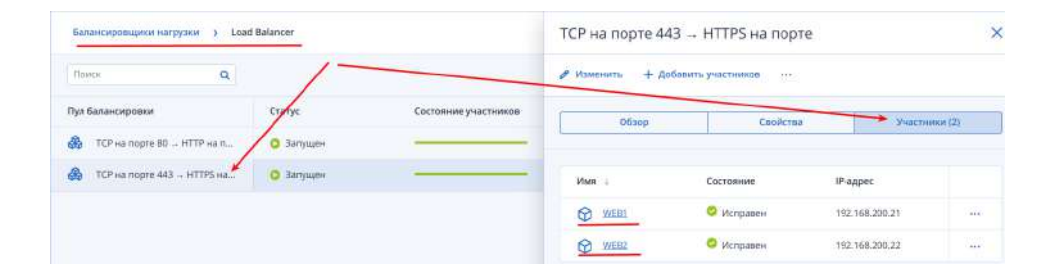

• В файл loadbalancer.tf добавляем следующий код:

• Добавляя проверку доступности инстансов в каждой целевой группе;

| # Создзём пл | орерку лоступности инстансов в нелевой группе HTTD    |
|--------------|-------------------------------------------------------|
| # создаем пр | sobepty decivine in whitehold b denebow i pynne in ir |
| resource of  | enstack_to_monitor_vz monitor_nttp {                  |
| name         | = "monitor HIIP"                                      |
| pool_id      | <pre>= openstack_lb_pool_v2.pool_http.id</pre>        |
| type         | = "PING"                                              |
| delay        | = "10"                                                |
| timeout      | = "4"                                                 |
| max_retrie   | es = "5"                                              |
| }            |                                                       |
|              |                                                       |
| # Создаём пр | юверку доступности инстансов в целевой группе HTTPS   |
| resource "op | <pre>venstack_lb_monitor_v2" "monitor_https" {</pre>  |
| name         | = "monitor HTTPS"                                     |
| pool_id      | <pre>= openstack_lb_pool_v2.pool_https.id</pre>       |
| type         | = "PING"                                              |
| delay        | = "10"                                                |
| timeout      | = "4"                                                 |
| max retrie   | es = "5"                                              |
| }            |                                                       |
|              |                                                       |

Проверяем конфигурацию и план terraform validate и terraform plan и запускаем развёртывание ресурсов terraform apply:
 Результат:

| Enter a value: yes                                                                                                    |
|----------------------------------------------------------------------------------------------------|
| openstack_lb_monitor_v2.monitor_http: Creating<br>openstack_lb_monitor_v2.monitor_https: Creating                                                                                                    |
| openstack_lb_monitor_v2.monitor_https: Creation complete after 7s [id=0919f2d1-4a3b-4c01-92a6-280be85111ac]<br>openstack_lb_monitor_v2.monitor_http: Creation complete after 7s [id=b0f72673-2d1a-4f48-8299-cc2913090583] |
| Apply complete! Resources: 2 added, 0 changed, 0 destroyed.<br>[altlinux@controlvm bin]\$<br>[altlinux@controlvm bin]\$                                                                                                   |
| <ul> <li>Проверяем доступность мониторинга инстансов в целевых группах средствами openstack-cli:</li> </ul>                                                                                                    |

| [altlinux@controlum bin]\$ openstackin                                         | nsecure      | loadbalancer nember list HTTP 🔫                                      |                     |                                    |               |                    |         |
|--------------------------------------------------------------------------------|--------------|----------------------------------------------------------------------|---------------------|------------------------------------|---------------|--------------------|---------|
| id                                                                             | name         | project_id                                                           | provisioning_status | address                            | protocol_port | operating_status   | weight  |
| 3ed740cd-8ce4-4222-ab32-fc27b8fd86dc<br>12e61e9f-2925-4841-b98c-930a6c628457   | WEB2<br>WEB1 | 4deb49c7b35546948e7e1a1a39941814<br>4deb49c7b35546948e7e1a1a39941814 | ACTIVE<br>ACTIVE    | 192.168.200.22<br>192.168.200.21   | 80<br>80      | ONL THE<br>ONL THE | 1       |
| [altlinum@controlwn_bin]\$ openstacki                                          | secure       | loadbalancer member list HTTPS 📹                                     |                     | ******                             |               |                    | ******* |
| id                                                                             | name         | project_id                                                           | provisioning_status | address                            | protocol_port | operating_status   | weight  |
| 161a06b6+0dd5+4b99+978d+FFd75935e7b2<br>  3af7c156+4ab3+499F-8439-5ade4c52a664 | WEB1<br>WEB2 | 4deb49c7b35546948e7e1a1a39941814<br>4deb49c7b35546948e7e1a1a39941814 | ACTIVE<br>ACTIVE    | 192.168.200.21<br>  192.168.200.22 | 80<br>80      | ONLINE<br>ONLINE   |         |
| Faltlinexecontroles bints                                                      | ******       |                                                                      |                     |                                    |               |                    |         |

• Проверяем доступность мониторинга инстансов в целевых группах средствами веб-интерфейса:

Балансировщики нагрузки

| * | линьтр Понтя    | ٩         |                 | ~                  | + 60                 | эздать балансировщих нагру | узки |
|---|-----------------|-----------|-----------------|--------------------|----------------------|----------------------------|------|
|   | Visas 1         | Статус 🐇  | IP-адрес 👍      | Плавающой IP-ад_ 🕴 | Состояние участников | Всего участников 🔒         | 0    |
|   | A Load Balancer | 🗿 Запущен | 192.168.200.143 | -                  | -                    | -4                         |      |
|   |                 |           |                 |                    | о Исправен 4         |                            |      |

Создаём файл output.tf:

vim output.tf

- Помещаем следующее содержимое:
  - Для печати на экран "внешний (публичные)" плавающие IP-адреса всех инстансов;
  - Понадобится в дальнейшем для сохранения вывода в файл по требованиям задания;

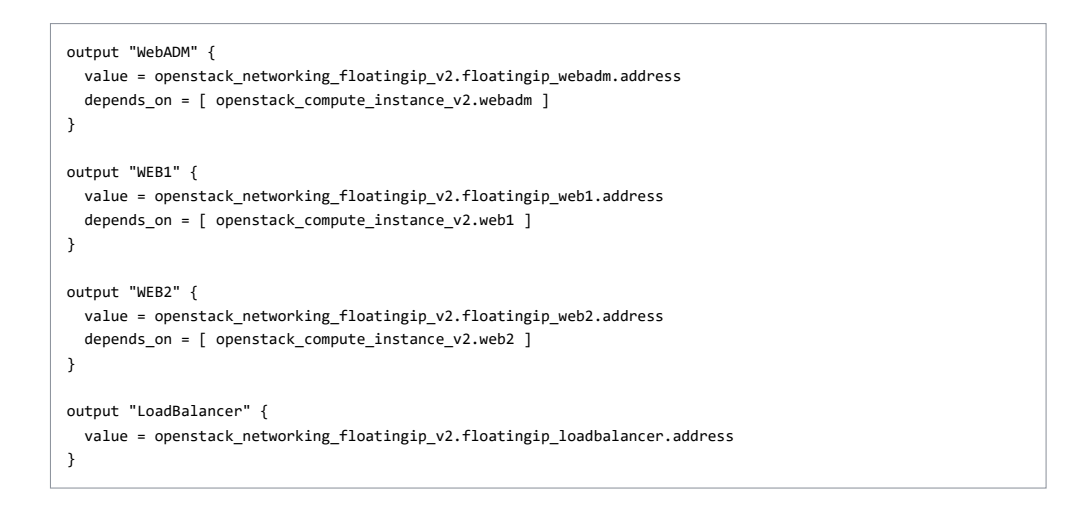

Проверяем конфигурацию и план terraform validate и terraform plan и запускаем развёртывание ресурсов terraform apply:
 Результат:

| Enter a value: yes                                                                                                    |      |
|----------------------------------------------------------------------------------------------------|------|
| Apply complete! Resources: 0 added, 0 changed, 0 destro                                                                                       | yed. |
| Outputs:                                                                                                    |      |
| LoadBalancer = "192.168.15.53"<br>WEB1 = "192.168.15.176"<br>WEB2 = "192.168.15.161"<br>WebADM = "192.168.15.99"<br>[alt]nux@controlwn.bin]\$ |      |

- На текущий момент вся инфраструктура развёрнута в соответствие с требованиями задания, за исключением настройки VPN-туннеля и SSH по паролю в рамках туннельного соединения
- Реализуем недостающий функционал средствами связки Terraform и Ansible
- Создаём файл templates.tf:

### vim templates.tf

- Помещаем следующее содержимое:
  - Поскольку нельзя предугадать какие IP-адреса будут выданы инстансам в роли "внешних" (Плавающих)
  - реализуем возможность генерации автоматического инвентаря для Ansible средствами Terraform; Т.к. в конечном варианте ожидается запуск единого скрипта который развёрнёт инфраструктуру а затем её
    - настроит;

```
data "template_file" "inventory" {
    template = file("/home/altlinux/bin/_templates/inventory.tpl")
    vars = {
       user = "altlinux"
       webadm = join("", [openstack_compute_instance_v2.webadm.name, " ansible_host=",
openstack_networking_floatingip_v2.floatingip_webadm.address])
       web1 = join("", [openstack_compute_instance_v2.web1.name, " ansible_host=",
openstack_networking_floatingip_v2.floatingip_web1.address])
       web2 = join("", [openstack_compute_instance_v2.web2.name, " ansible_host=",
openstack_networking_floatingip_v2.floatingip_web2.address])
   }
}
resource "local_file" "save_inventory" {
  content = data.template_file.inventory.rendered
   filename = "/home/altlinux/bin/ansible/inventory"
}
```

• Создаём директорию "\_templates" где будет хранить шаблоны:

mkdir \_templates

• Создаём сам файл шаблона для автоматической генерации инвентаря для Ansible:

vim \_templates/inventory.tpl

• Помещаем в него следующее содержимое:

 В результате Terraform должен будет генерировать инвентарь для Ansible по пути /home/altlinux/bin/ansible/inventory описанный в ini-формате;

```
${webadm}
${webal}
${web2}
[all:vars]
ansible_ssh_user = ${user}
ansible_ssh_extra_args = '-o UserKnownHostsFile=/dev/null -o StrictHostKeyChecking=no'
ansible_python_interpreter = /usr/bin/python3
```

• Создаём директорию для Ansible:

mkdir ansible

Проверяем конфигурацию и план terraform validate и terraform plan и запускаем развёртывание ресурсов terraform apply:
 о Результат:

| Enter a value: yes                                                                                                    |
|----------------------------------------------------------------------------------------------------|
| <pre>local_file.save_inventory: Creating local_file.save_inventory: Creation complete after 0s [id=1446cc2e1188e76e3f28823e7247b944c88e63fc]</pre> |
| Apply complete! Resources: 1 added, 0 changed, 0 destroyed.                                                                                        |
| Outputs:                                                                                                    |
| LoadBalancer = "192.168.15.53"<br>WEB1 = "192.168.15.176"<br>WEB2 = "192.168.15.161"<br>WEb20M = "192.168.15.99"<br>[altlinux@controlvm bin]\$     |

• Проверяем наличие файла /home/altlinux/bin/ansible/inventory и его содержимое:

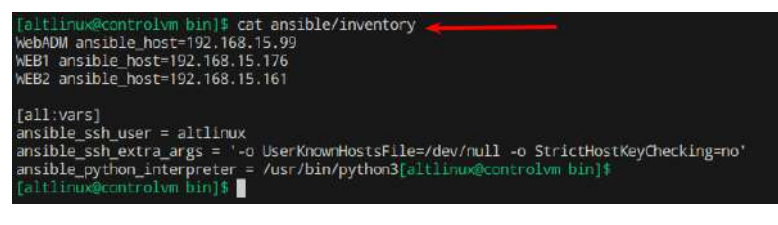

• Устанавливаем ansible:

sudo apt-get update && sudo apt-get install -y ansible

• Проверяем корректность сгенерированного инвентарного файла:

ansible -i ansible/inventory -m ping all

• Результат:

Ansible успешно может подключиться с ControlVM до всех инстансов для дальнейшей их настройки;

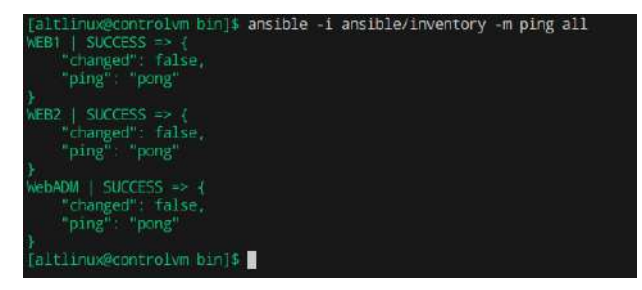

- В файл templates.tf добавляем следующий код:
  - Добавляя возможность Terraform автоматически генерировать конфигурационные файлы для WireGuard;
  - Поскольку нет информации о "внешнем" (Плавающим) IP-адресе который будет назначем WebADM при новом развёртывании проекта;
  - Он необходим для конфигурационного файла WireGuard для параметра Endpoint;

```
data "template_file" "web1_wg0" {
   template = file("/home/altlinux/bin/_templates/web1_wg0.tpl")
    vars = {
     floatingip_webadm = join("",[openstack_networking_floatingip_v2.floatingip_webadm.address])
   }
}
resource "local_file" "save_web1_wg0" {
  content = data.template_file.web1_wg0.rendered
  filename = "/home/altlinux/bin/ansible/wireguard/web1_wg0.conf"
}
data "template_file" "web2_wg0" {
   template = file("/home/altlinux/bin/_templates/web2_wg0.tpl")
   vars = {
     floatingip_webadm = join("",[openstack_networking_floatingip_v2.floatingip_webadm.address])
   }
}
resource "local file" "save web2 wg0" {
  content = data.template_file.web2_wg0.rendered
  filename = "/home/altlinux/bin/ansible/wireguard/web2_wg0.conf"
}
```

• Создаём сам файл шаблона конфигурационного файла туннельного соединения для инстанса WEB1:

vim \_templates/web1\_wg0.tpl

• Помещаем в него следующее содержимое:

```
[Interface]
Address = 10.20.30.2/29
PrivateKey = +0oP8y4QuTZL7P5Esr7YV7p/GqleqSTE5Mf6R1E6y38=
# WebAdm
[Peer]
PublicKey = Pn1bzrpZoBob/VeAvWDQfazwrZh18WarKSKzid2K1wc=
AllowedIPs = 10.20.30.0/29
PersistentKeepalive = 10
Endpoint = ${floatingip_webadm}:51820
```

• Создаём сам файл шаблона конфигурационного файла туннельного соединения для инстанса WEB2:

vim \_templates/web2\_wg0.tpl

• Помещаем в него следующее содержимое:

```
[Interface]
Address = 10.20.30.3/29
PrivateKey = UEN3Lbpm+NyXsw+XMEZPKHAaMocFRP0KfDZvIiu+BUk=
# WebAdm
```

[Peer]
PublicKey = Pn1bzrpZoBob/VeAvWDQfazwrZh18WarKSKzid2K1wc=
AllowedIPs = 10.20.30.0/29
PersistentKeepalive = 10
Endpoint = \${floatingip\_webadm}:51820

• Создаём директорию для куда Terraform сохранит сгенерированные конфигурационные файлы:

mkdir ansible/wireguard

Проверяем конфигурацию и план terraform validate и terraform plan и запускаем развёртывание ресурсов terraform apply:
 Результат:

```
Enter a value: yes

local_file.save_web1_wg0: Creating...

local_file.save_web1_wg0: Creation complete after 0s [id=e48082e72e6a45f68c784df5a548a741909d4fd1]

local_file.save_web2_wg0: Creation complete after 0s [id=aae9a96c0222f4de114f5dc2b787ed93711b2127]

Apply complete! Resources: 2 added, 0 changed, 0 destroyed.

Outputs:

LoadBalancer = "192.168.15.53"

WEB1 = "192.168.15.161"

WebADM = "192.168.15.161"

WebADM = "192.168.15.99"

[altlinux@control.wm bin]$
```

Проверяем наличие конфигурационных файлов для туннельных соединений и их содержимое:
 Должен корректно подставляться параметр Endpoint:

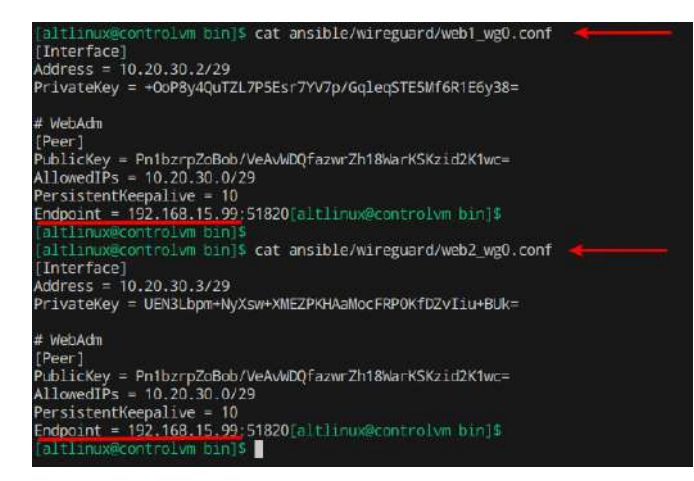

• Создаём конфигурационный файл туннельного соединения для инстанса WebADM:

vim ansible/wireguard/webadm\_wg0.conf

- Помещаем в него следующее содержимое:
  - Т.к. с точки зрения WireGuard инстанс WebADM будет выступать сервером, то данный файл может быть статическим и не требуем какой-либо динамически получаемой информации;

```
[Interface]
Address = 10.20.30.1/29
ListenPort = 51820
PrivateKey = wHpaZtEfAYGxVXhwzUa80S1EbBXqrjDW8E1Z73pzTUI=
# WEB1
[Peer]
PublicKey = dZuyzPZVpJ4gyvMpJRC0I3PBGEIYe1x1MZuYyYHjfT0=
AllowedIPs = 10.20.30.2/32
# WEB2
[Peer]
PublicKey = ZSTT8CxQsxJ1KU9b05PoSG6iLFBb8hQtIc4Kyox4AnU=
AllowedIPs = 10.20.30.3/32
```

• Создаём playbook который будет реализовывать настройку VPN-соединения средствами WireGuard между WebADM и WEB1, WEB2:

vim ansible/wireguard\_playbook.yml

• Помещаем в него следующее содержимое:

# --- name: Install packages hosts: all

become: true

# tasks:

 name: Install Wireguard community.general.apt\_rpm: name:

 wireguard-tools
 wireguard-tools-wg-quick

- state: latest update\_cache: true
- name: Settings WebAdm Wireguard server hosts: WebADM become: true

# tasks:

 name: Create directory '/etc/wireguard' ansible.builtin.file: path: /etc/wireguard state: directory mode: '0755'

- name: Copy file 'wg0.conf' ansible.builtin.copy: src: wireguard/webadm\_wg0.conf dest: /etc/wireguard/wg0.conf
- name: Started and enabled wg0 ansible.builtin.systemd: name: wg-quick@wg0 state: started enabled: true
- name: Settings WEB1 Wireguard client hosts: WEB1 become: true

### tasks:

- name: Create directory '/etc/wireguard' ansible.builtin.file: path: /etc/wireguard state: directory mode: '0755'
- name: Copy file 'wg0.conf' ansible.builtin.copy: src: wireguard/web1\_wg0.conf dest: /etc/wireguard/wg0.conf
- name: Started and enabled wg0 ansible.builtin.systemd: name: wg-quick@wg0 state: started enabled: true
- name: Settings WEB2 Wireguard client hosts: WEB2 become: true

tasks:

- name: Create directory '/etc/wireguard' ansible.builtin.file: path: /etc/wireguard state: directory mode: '0755'
- name: Copy file 'wg0.conf' ansible.builtin.copy: src: wireguard/web2\_wg0.conf dest: /etc/wireguard/wg0.conf
- name: Started and enabled wg0 ansible.builtin.systemd: name: wg-quick@wg0 state: started enabled: true

• Устанавливаем коллекцию необходимую для работы модуля community.general.apt\_rpm:

ansible-galaxy collection install community.general

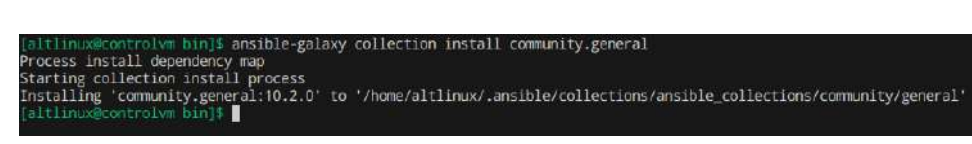

• Запускаем playbook-сценарий для настройки VPN-туннеля:

ansible-playbook -i ansible/inventory ansible/wireguard\_playbook.yml

### • Результат:

| [altlinux@controlvm bin]                                                            | 1 ansible-p    | laybook -i an                       | sible/inventory a                               | nsihle/wireg                     | uard_playbook                       | .yml                   |                        |
|-------------------------------------------------------------------------------------|----------------|-------------------------------------|-------------------------------------------------|----------------------------------|-------------------------------------|------------------------|------------------------|
| PLAY [Install packages]                                                             | *******        | ********                            | ************                                    | *******                          |                                     | *******                | ********               |
| TASK [Gathering Facts] *<br>bk: [WebADM]<br>ok: [WEB2]<br>ok: [WEB1]                | *******        | ******                              | ******                                          | ********                         | *****                               | ******                 | *******                |
| TASK [Install Wireguard]<br>changed: [WebADM]<br>changed: [WEB2]<br>changed: [WEB1] | *********      |                                     | *************                                   | *********                        |                                     | ***********            | *********              |
| PLAY [Settings WebAdm Wi                                                            | reguard ser    | ver] *******                        | ***************                                 | *********                        | ***********                         | **********             | *******                |
| TASK [Gathering Facts] *<br>ok: [WebADM]                                            | *********      | *********                           | *****                                           | *********                        | *********                           | *********              | *********              |
| TASK [Create directory '<br>ok: [WebADM]                                            | /etc/wiregu    | ard'] ******                        |                                                 | **********                       |                                     | *********              | **********             |
| TASK [Copy file 'wg0.cor<br>changed: [WebADM]                                       | f.] *******    | ********                            | ********                                        | *******                          | ***********                         | ********               | ********               |
| TASK [Started and enable<br>changed: [WebADM]                                       | d wg0] ****    | *******                             | *****                                           | ******                           | ********                            | *****                  | *******                |
| PLAY [Settings WEB1 Wire                                                            | guard clien    | t] *********                        | ******                                          | ******                           | ******                              | ******                 | ********               |
| TASK [Gathering Facts] *<br>ok: [WEB1]                                              | *******        | *******                             | *****                                           | ******                           | ******                              | *******                | ******                 |
| TASK [Create directory '<br>ok: [WEB1]                                              | /etc/wiregu    | ard'] *******                       | *****                                           | ******                           | *******                             | **********             | *******                |
| TASK [Copy file 'wg0.cor<br>changed: [WEB1]                                         | t.J ******     | ********                            | *****                                           | *********                        | ******                              | ******                 | *********              |
| TASK [Started and enable<br>changed: [WEB1]                                         | d wg0] ****    | **********                          | **************                                  | -****                            |                                     | ********               |                        |
| PLAY [Settings WEB2 Wire                                                            | guard clien    | t] **********                       | ******                                          | *******                          | **********                          | *******                | **********             |
| TASK [Gathering Facts] *<br>ok: [WEB2]                                              | *******        | *********                           | *************                                   | *****                            | **********                          | **********             | ********               |
| TASK [Create directory '<br>ok: [WEB2]                                              | /etc/wiregu    | ard'] ******                        |                                                 | *******                          | ******                              | ******                 | ******                 |
| TASK [Copy file 'wg0.cor<br>changed: [WEB2]                                         | 1.] *******    | *******                             | *****                                           | *****                            | ******                              | ******                 | ******                 |
| TASK [Started and enable<br>changed: [WEB2]                                         | d wg0] ****    | ********                            | ******                                          | *******                          | *********                           | *******                | *********              |
| PLAY RECAP                                                                          |                |                                     |                                                 |                                  |                                     |                        |                        |
| NEB1<br>WEB2                                                                        | : ok=5<br>ok=5 | changed=3<br>changed=3<br>changed=2 | unreachable=0<br>unreachable=0<br>unreachable=0 | failed=0<br>failed=0<br>failed=0 | skipped=0<br>skipped=0<br>skipped=0 | rescued=0<br>rescued=0 | ignored=0<br>ignored=0 |
|                                                                                     |                | changeoes.                          | mis cachante-0                                  | Halleu-V                         | skuppen-0                           | rescueu-v              | rguot eu=0             |

ltlinux@controlvm bin]\$

• Проверяем наличие VPN-соединения:

• Подключаемся по SSH с ControlVM на WebADM по Плавающему IP-адресу;

• Смотрим туннельные соединения;

• Проверяем связность;

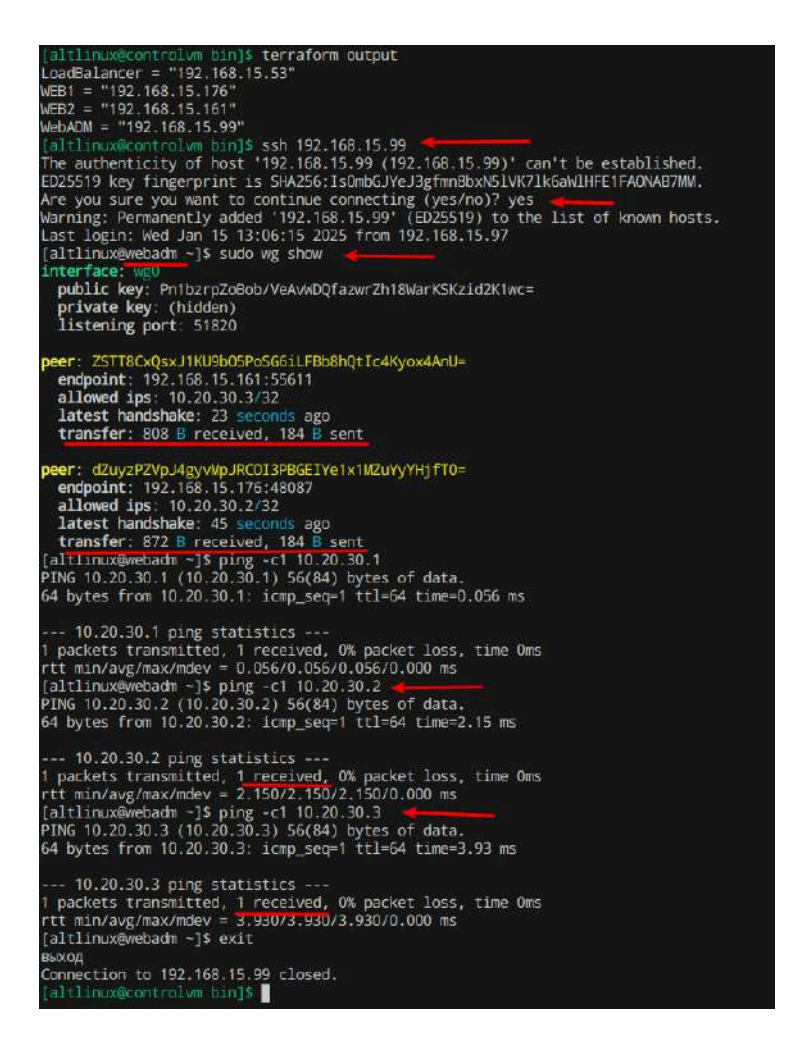

- Создаём playbook который будет реализовывать:
  - WebADM так, чтобы она могла подключаться по SSH с использованием пользователя altlinux и пароля «P@ssw0rd» к инстансам WEB1 и WEB2 с помощью VPN туннеля

vim ansible/ssh\_playbook.yml

• Помещаем в него следующее содержимое:

```
- - -
- hosts: WEB1 WEB2
 become: true
 tasks:
   - name: Setting 'sshd_config' file
     ansible.builtin.lineinfile:
      line: "{{ item }}"
       path: /etc/openssh/sshd_config
       state: present
     with_items:
        - "PasswordAuthentication no"
        - "Match address 10.20.30.0/29"
        . .
              PasswordAuthentication yes"
   - name: Restarted sshd
      ansible.builtin.systemd:
       name: sshd
       state: restarted
 • Запускаем playbook-сценарий для настройки SSH по VPN-туннелю:
```

ansible-playbook -i ansible/inventory ansible/ssh\_playbook.yml

• Результат:

| [altlinux@controlvm_bin]\$ ansible-p                                                                                                    | laybook -i an                                                                                  | sible/inventory a                      | insible/ssh_p | laybook.yml |           |           |
|----------------------------------------------------------------------------------------------------|------------------------------------------------------------------------------------------------|----------------------------------------|---------------|-------------|-----------|-----------|
| PLAY [WEB1 WEB2] ************************                                                                                                    | *********                                                                                      | ******                                 | ******        | *******     | ******    | *******   |
| TASK [Gathering Facts] ************<br>ok: [WEB2]<br>ok: [WEB1]                                                                                                    | ********                                                                                       | ******                                 | ****          | *********** | ********* | *******   |
| <pre>TASK [Setting 'sshd_config' file] * ok: [WEB1] =&gt; (item=PasswordAuthent ok: [WEB2] =&gt; (item=PasswordAuthent changed: [WEB2] =&gt; (item=Match addr changed: [WEB1] =&gt; (item=Match addr changed: [WEB1] =&gt; (item= Passwo changed: [WEB2] =&gt; (item= Passwo</pre> | ication no)<br>Ication no)<br>ess 10.20.30.<br>ess 10.20.30.<br>rdAuthenticat<br>rdAuthenticat | 0/29)<br>0/29)<br>ion yes)<br>ion yes) | ****          | ****        | *****     | *****     |
| TASK [Restarted sshd] ************<br>changed: [WEB1]<br>changed: [WEB2]                                                                                                    | *******                                                                                        | *****                                  | ****          | *********   | ******    | *****     |
| PLAY RECAP ***********************                                                                                                    | *********                                                                                      | ************                           | ******        | ********    |           | ********* |
| WEB1 : 0k=3                                                                                                    | changed=2                                                                                      | unreachable=0                          | failed=0      | skipped=0   | rescued=0 | ignored=0 |
| WEB2 : ok=3                                                                                                    | changed=2                                                                                      | unreachable=0                          | failed=0      | skipped=0   | rescued=0 | ignored=0 |
| [altlinux@controlvm bin]\$                                                                                                    |                                                                                                |                                        |               |             |           |           |

- Проверяем:
  - Подключение с WebADM по туннельным IP-адресам на основе пароля:

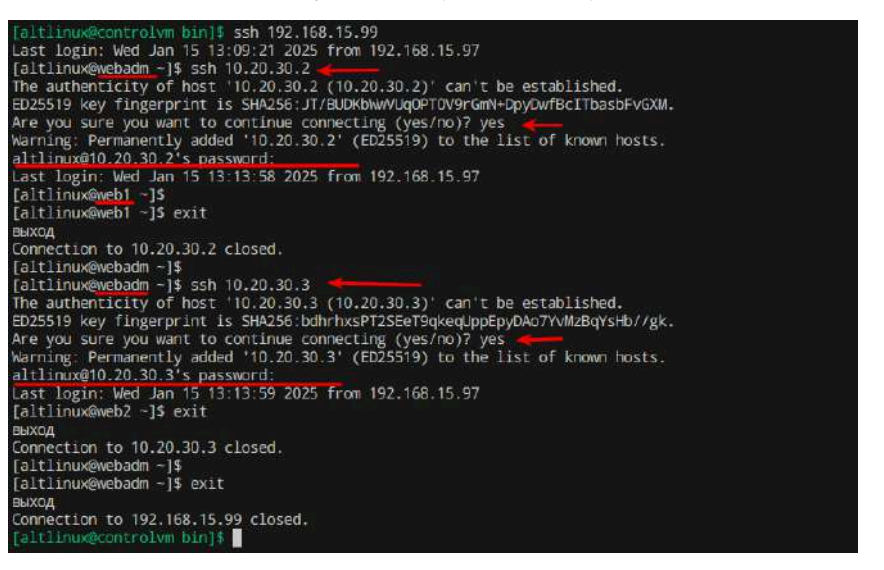

• Также проверяем что подключение по SSH из внешних сете (не по туннелю) доступно только по ключу:

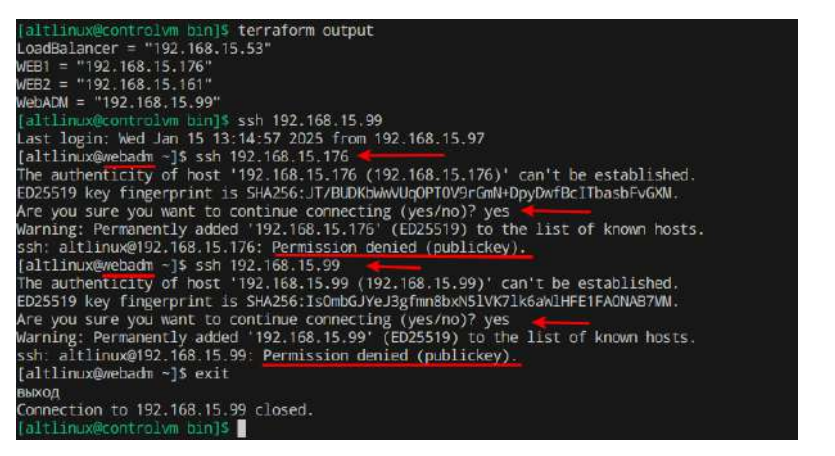

• Таким образом, на текущий момент получаем следующую структуру файлов и каталогов в рамках каталога /home/altlinux/bin на ControlVM:

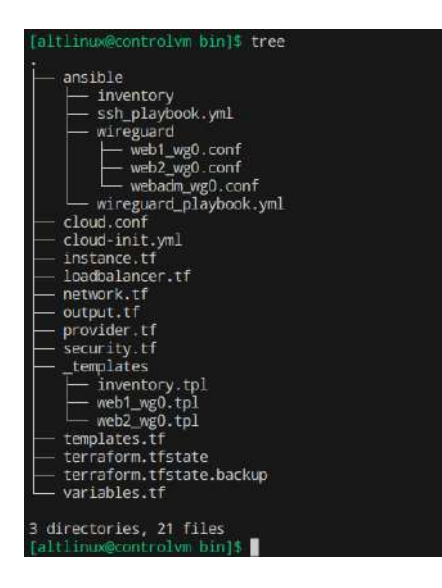

Последнее изменение: среда, 15 января 2025, 16:18

Обратная связь

Подпишитесь

Вы используете гостевой доступ (Вход) Сводка хранения данных

Тема оформления сайта разработана conecti.me